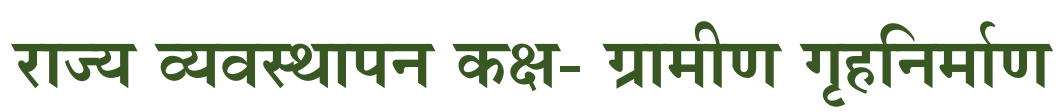

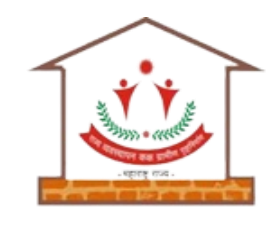

## Awaas+ २०२४ Mobile App सर्वेक्षक (ग्रामपंचायत अधिकारी) प्रशिक्षण

## ग्राम विकास व पंचायत राज विभाग प्रधानमंत्री आवास योजना- ग्रामीण (टप्पा २) Awaas+ २०२४ Survey

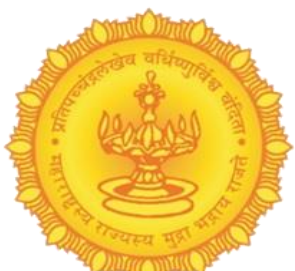

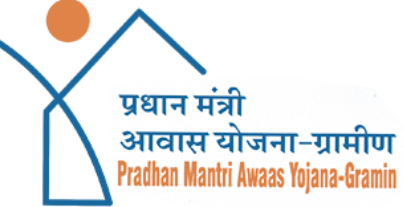

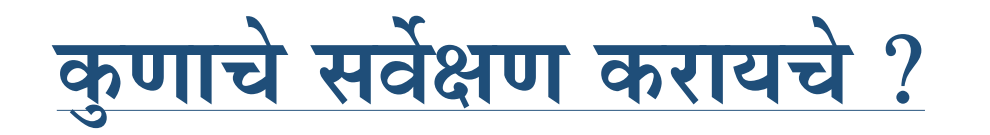

- > वास्तविक हे सर्व कुटुंबांचे सर्वेक्षण नसून फक्त बेघर / कच्च्या घरात राहणाऱ्या कुटुंबांचे सर्वेक्षण आहे.
- प्रधानमंत्री आवास योजना-ग्रामीण अंतर्गत आवास प्लस सर्वेक्षण २०१८ मध्ये तयार करण्यात आलेल्या प्रतिक्षा यादी (Priority List) मध्ये समाविष्ट न झालेले परंतु सद्यस्थितीत पात्र असलेले कुटुंबांचे सर्वेक्षण.
- आवास प्लस सर्वेक्षण २०१८ मध्ये Exclusion Criteria नुसार System द्वारे अपात्र झालेले परंतु सद्यस्थितीत पात्र असलेले कुटुंबांचे सर्वेक्षण.
   प्रधानमंत्री आवास योजना-ग्रामीण टप्पा-२ अंतर्गत नवीन Exclusion Criteria नुसार

(Potentially eligible households under PMAY-G) पात्र असलेले कुटुंबांचे सर्वेक्षण.

## प्रधानमंत्री आवास योजना-ग्रामीण टप्पा-२ अंतर्ग्त सुधारीत Exclusion Criteria पुढीलप्रमाणे आहेत.

१. तीन/ चार चाकी वाहन असणारे कुटूंबे.

८. व्यवसायीक कर भरणारे कुटुंबे.

- २. तीन/ चार चाकी कृषी उपकरण असणारे कुटूंबे.
- ३. रु. ५०,००० किसान क्रेडिट कार्ड किंवा त्याहुन अधिक क्रेडिट मर्यादा असलेले कुटूंबे.
- ४. कुटुंबातील कोणताही सदस्य सरकारी कर्मचारी असलेले कुटूंबे.
- ५. शासनाकडे नोंदणीकृत बिगर कृषी उद्योग असलेली कुटुंबे.
- ६. कुटुंबातील कोणताही सदस्य दरमहा रु.१५,००० पेक्षा जास्त कमवत असलेले कुटूंबे.
- ७. आयकर भरणारे कुटुंबे.

९. २.५ एकर किंवा त्याहून अधिक बागायती जमीन असणारे कुटूंबे.

१०. ५ एकर पेक्षा जास्त परंतु जिरायती जमीन असणारे कुटूंबे.

### AwaasPlus २०२४ Mobile App Download करण्यासाठी PMAY-G वेबसाइट

(pmayg.nic.in) वर उजव्या बाजूस AwaasPlus २०२४ Survey या टॅबवर क्लिक करणे

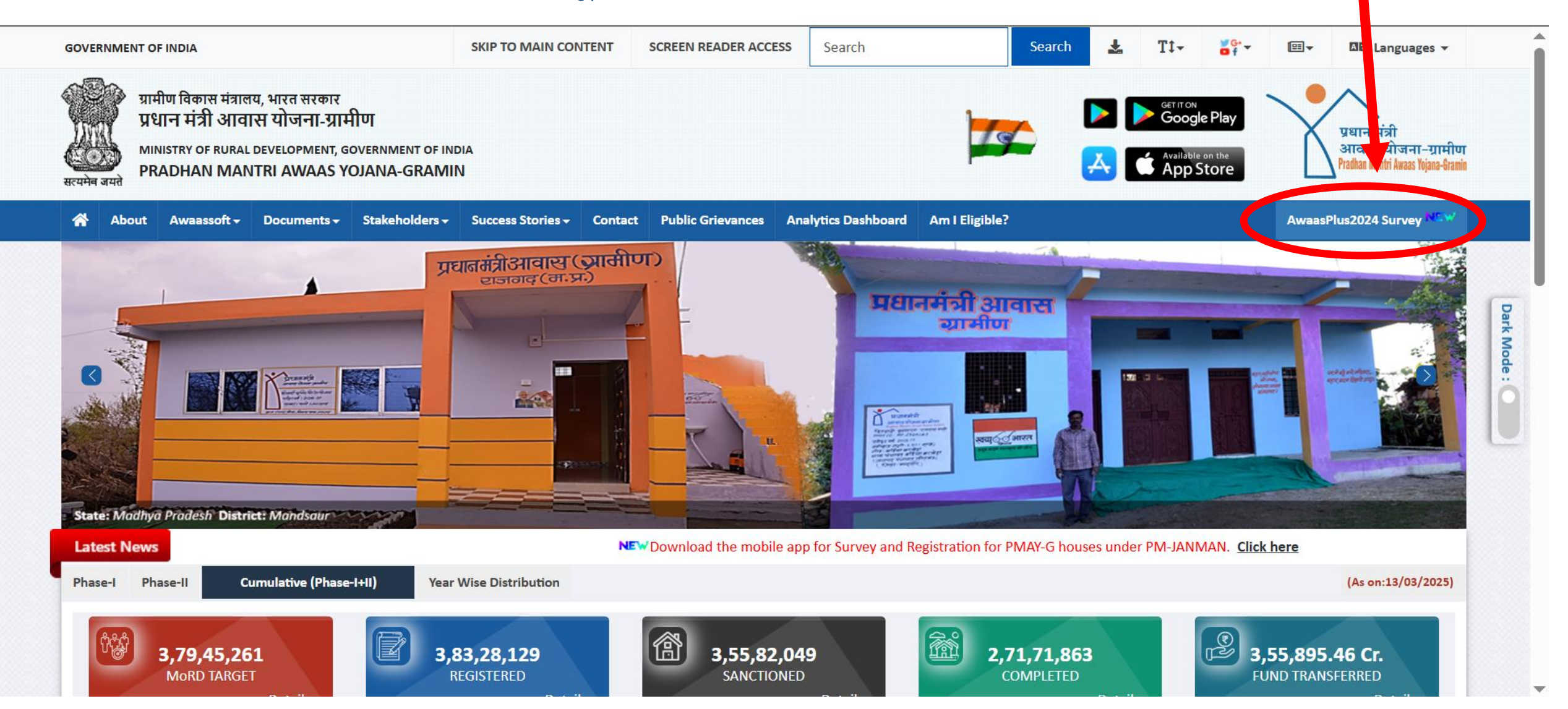

## Awaas plus २०२४ App व AadharFaceRD Download करणे

#### AwaasPlus2024 (Survey Information)

1. Download apk for e-KYC and Survey :-

| S.No.     | Mobile Applications                                                                                        | Download |
|-----------|----------------------------------------------------------------------------------------------------|----------|
| 1.        | Latest App version for Awaasplus 2024 survey(Play Store)                                                   | Link     |
| 2.        | Download the latest app version of the Awaasplus 2024 survey from the PMAY-G website. <sub>(v2.1.20)</sub> | Link     |
| 3.        | AadhaarFaceRD <sub>(Play Store)</sub>                                                                      | Link     |
| 2. SOP fo | or conducting Self Survey and Assisted Survey on the Awaas+ 2024 mobile application under PMAY-G :-        |          |
| S.No.     | SOP/Letter                                                                                                 | Download |
| 1.        | SOP- Self Survey and Assisted Survey on the Awaas+ 2024 (English)                                          | Link     |
| 2.        | SOP- Self Survey and Assisted Survey on the Awaas+ 2024 (Hindi)                                            | Link     |
| 2         | Start of Awaas+ 2024 Suppoy using Awaas+ 2024 Suppoy Mobile Application under PMAY-G                       |          |

## सर्वेक्षण दोन प्रकारे करता येईल

- **१. Assisted Survey -** नोंदणी केलेल्या सर्वेक्षक (Surveyor) [ ग्रामपंचायत अधिकारी (ग्रामसेवक/ ग्रामविकास अधिकारी)] यांचेद्वारे पात्र कुटुंबाचे सर्वेक्षण करता येईल.
- २. Self Survey अर्जदार स्वतः किंवा इतर कोणाच्या मदतीने स्व-सर्वेक्षण (Self-Survey) करू शकेल. एका device/mobile वरून एकाच कुटुंबाचे स्व-सर्वेक्षण करता येईल.

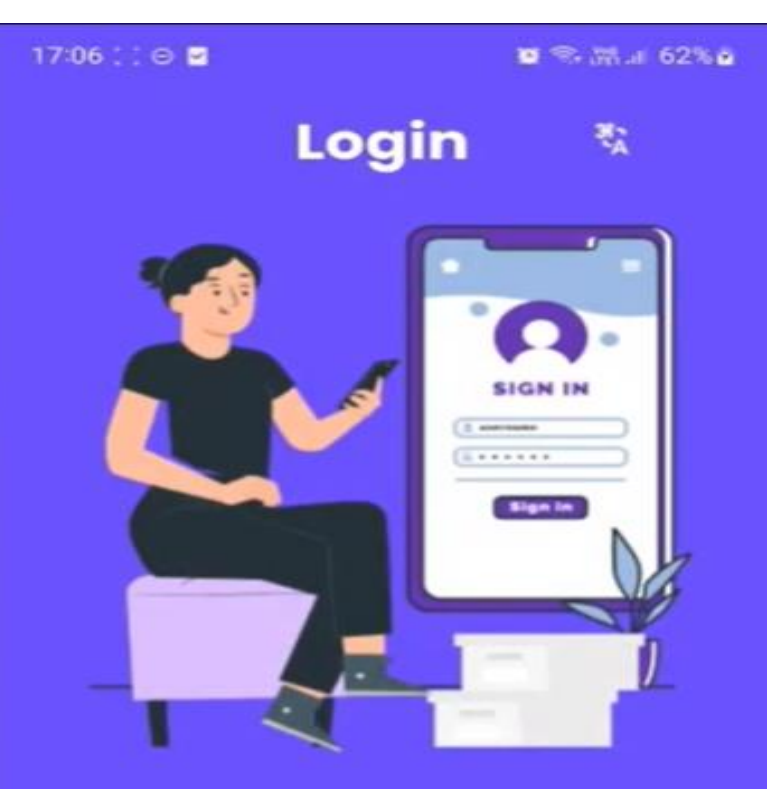

#### Select Login Type

|     | Login for Assisted Surveyor |   | <b>→</b> |
|-----|-----------------------------|---|----------|
|     | Login for Self-Survey       |   | →        |
| 111 | 0                           | < |          |

# Assisted Survey [सर्वेक्षक (ग्रामपंचायत अधिकारी) यांनी करावयाचे सर्वेक्षण]

## Assisted Surveyor पर्यायाने Login करणे नोंदणी केलेल्या सर्वेक्षक (Surveyor) [ग्रामपंचायत अधिकारी (ग्रामसेवक/ ग्रामविकास अधिकारी)] यांनी Assisted Surveyor पर्यायाने लॉगिन करणे

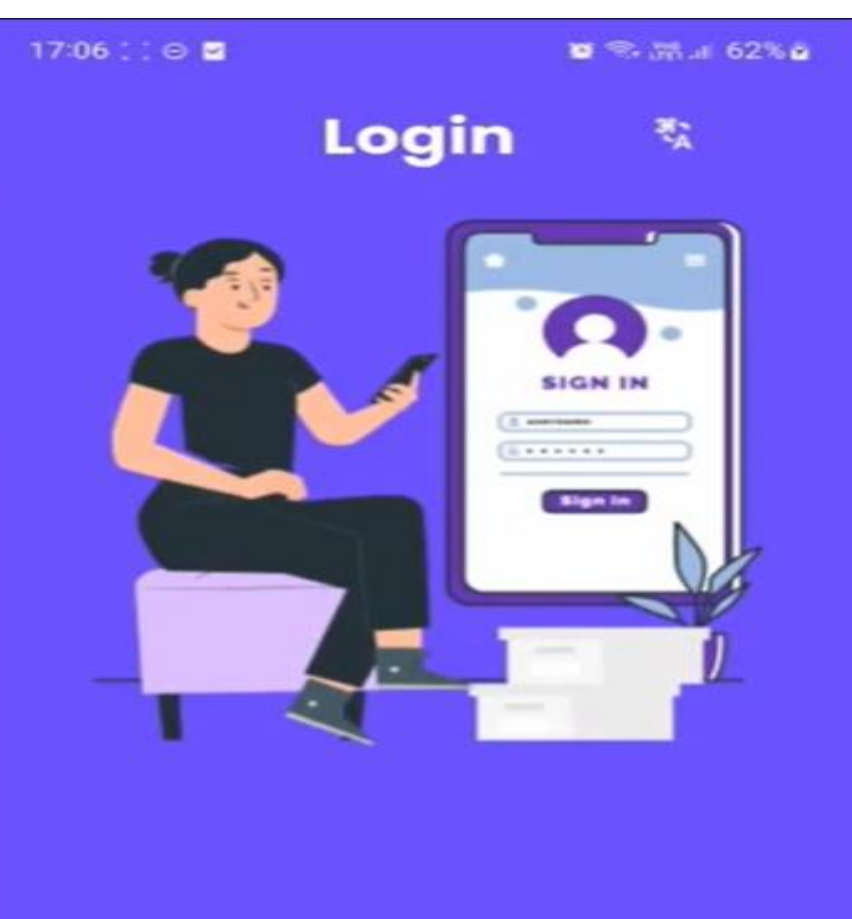

#### Select Login Type

| *   | Login for Assisted Surveyor |   | $\rightarrow$ |
|-----|-----------------------------|---|---------------|
|     | Login for Self-Survey       |   | <i>→</i>      |
| 111 | 0                           | < |               |

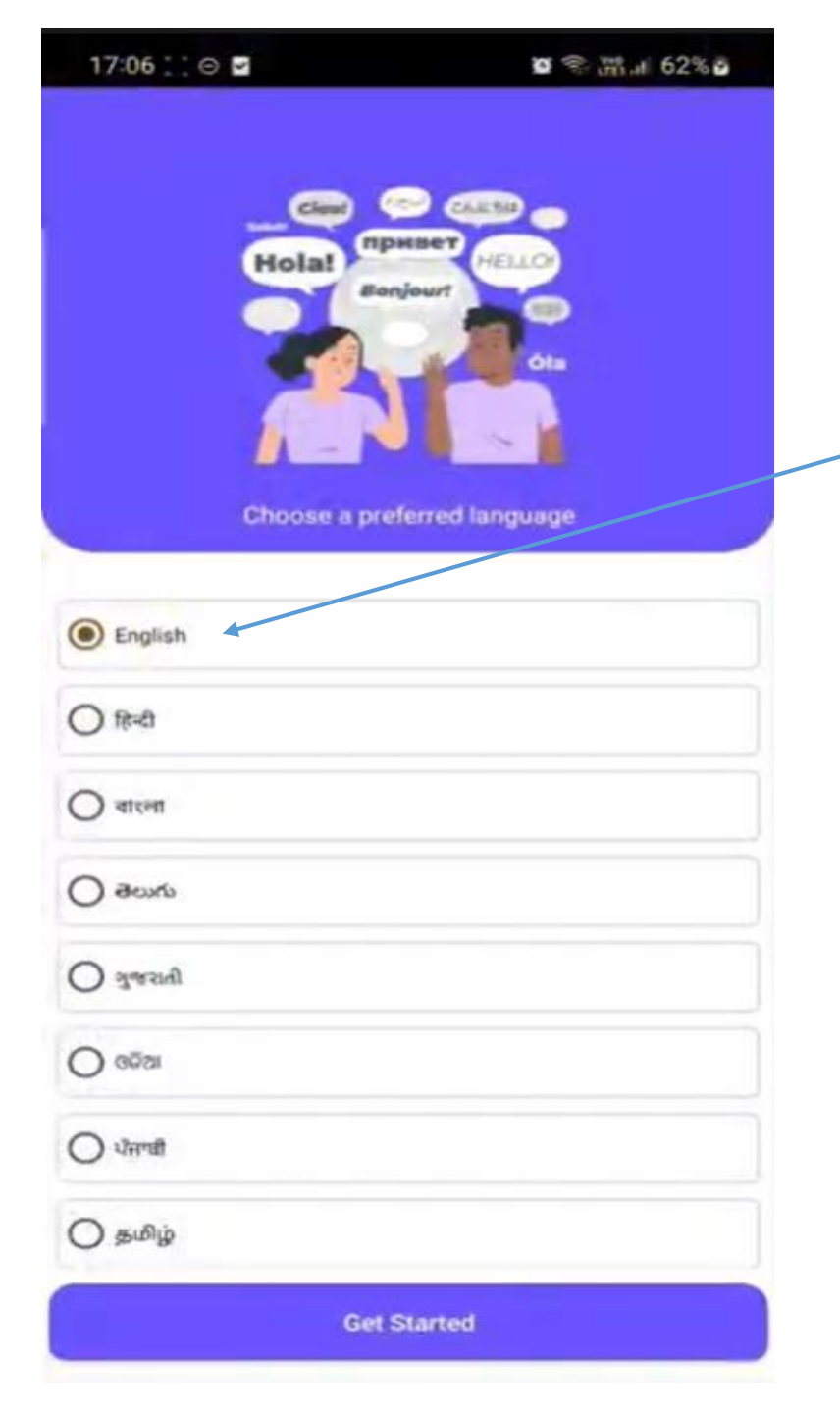

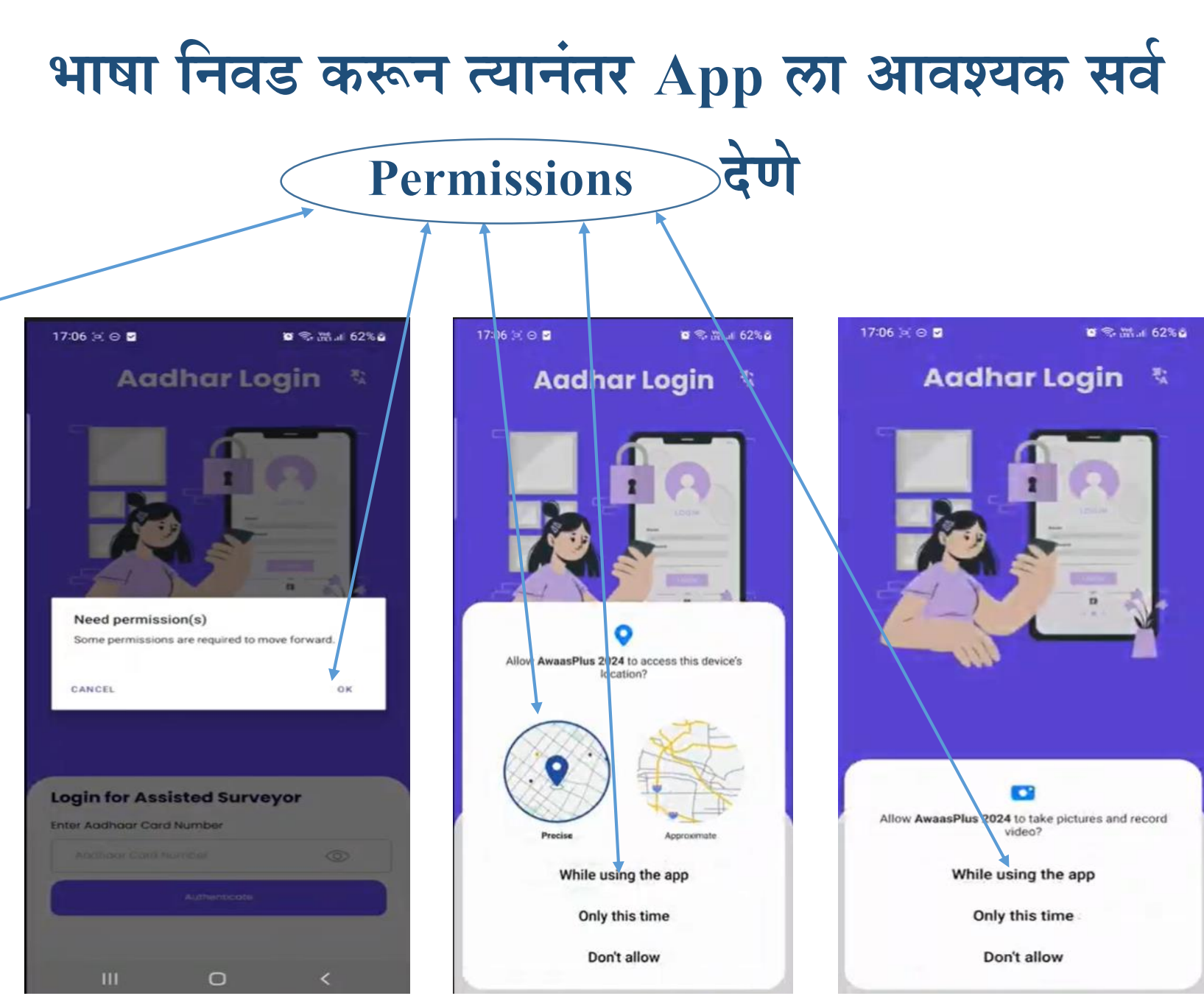

0

#### Aadhar Login – 🎕

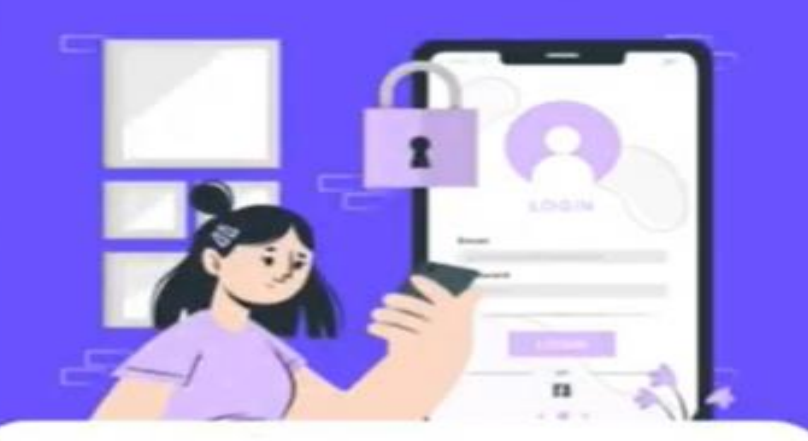

#### Login for Assisted Surveyor

Enter Aadhaar Card Number

Nadhaar Card Number

सवेक्षक - (Surveyor) [ग्रामपंचायत अधिकारी (ग्रामसेवक/ ग्रामविकास अधिकारी)] यांनी स्वत: चा आधार क्रमांक टाकून Authenticate वर click करणे

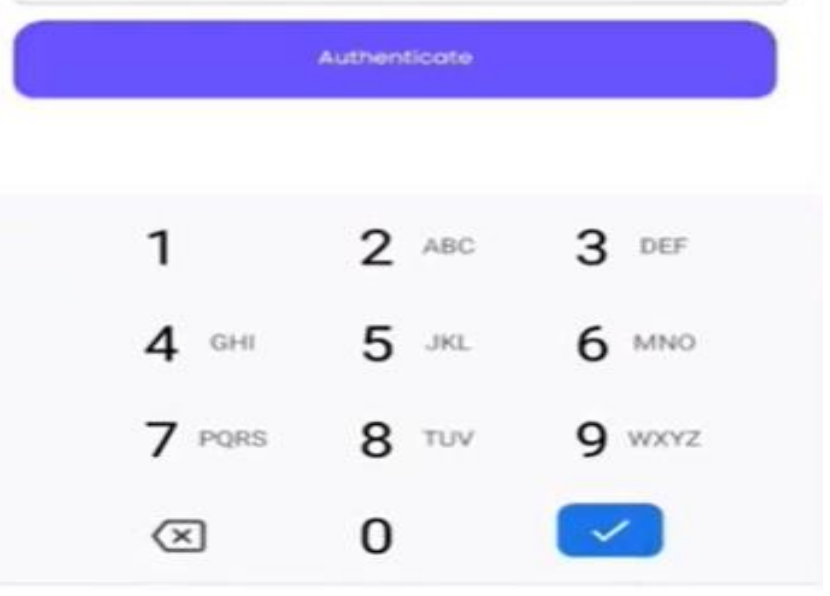

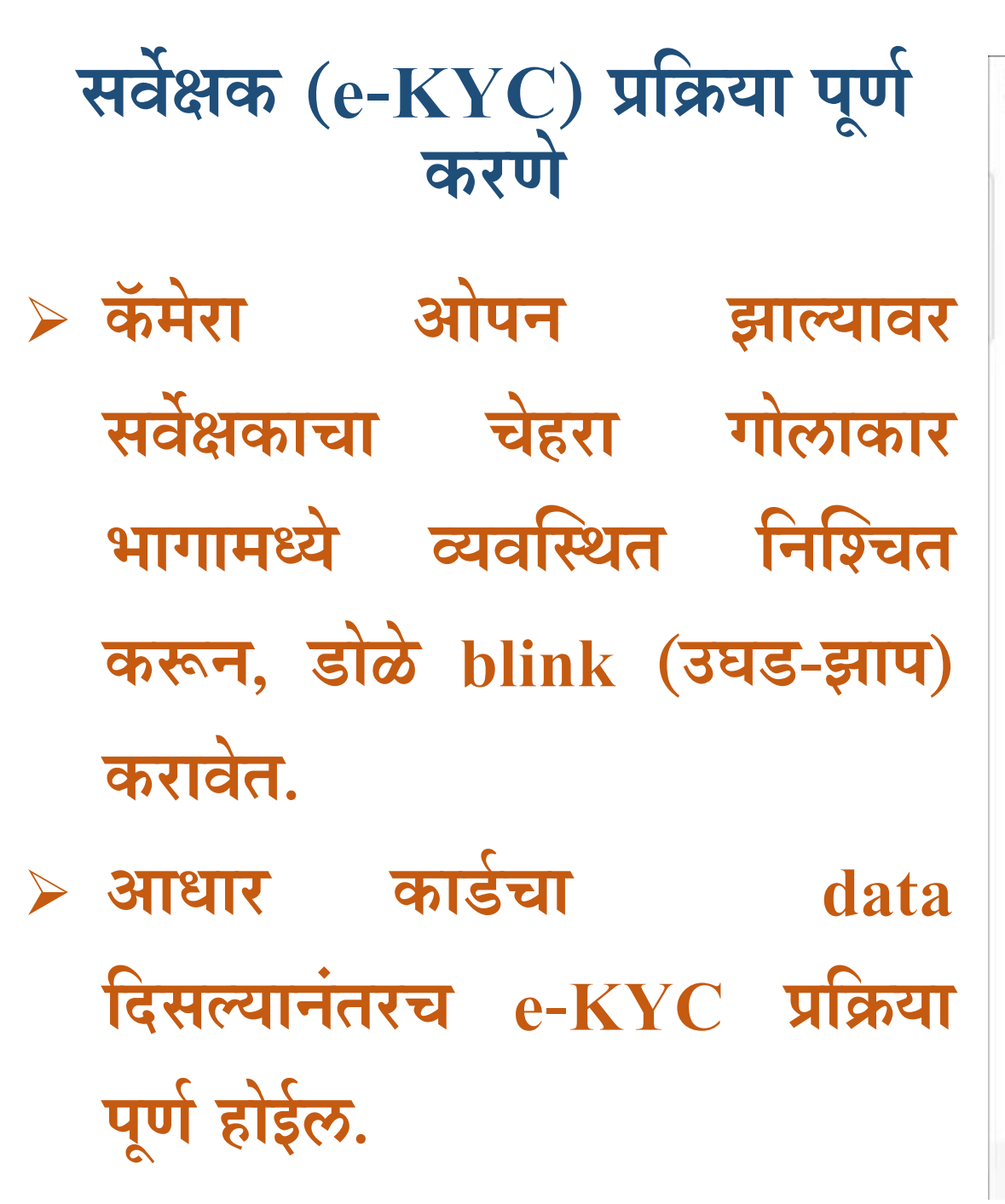

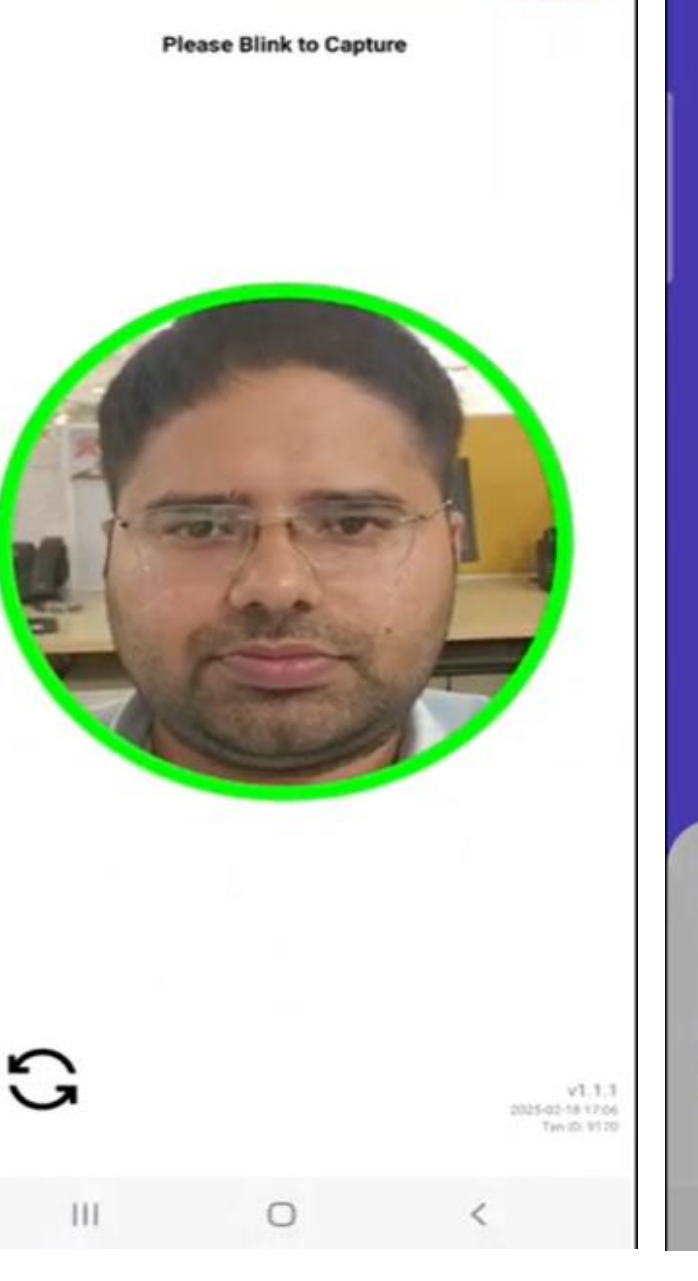

ADHAAI

LO

Ent

Aadhaar Auth

¥1.1.1

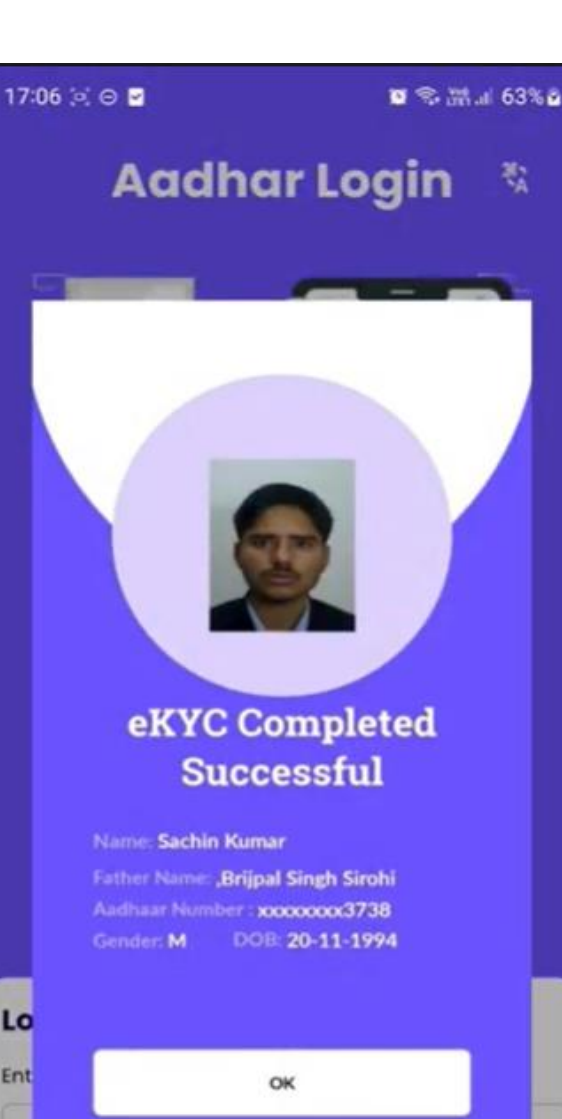

| <b>Create PIN For Quick Login</b>        | Create PIN     |             | • ** mai 03%• |
|------------------------------------------|----------------|-------------|---------------|
| > लॉगिन करिता पिन (PIN) तयार करण्याचा    |                |             |               |
| पर्याय येईल.                             | Set Up Your Pl | N for Quick | Login         |
| > सदर पर्यायाचा वापर करून आपल्या सोयीचा  | Create PIN     |             |               |
| (४ अंकी) पिन तयार करावा.                 | Confirm PIN    |             | •             |
| > Create PIN व Confirm PIN मध्ये         | • •            | •           | •             |
| सारखाच नंबर टाकावा.                      |                | Create PIN  | 2             |
| > नेहमी Login करण्यासाठी तोच नंबर लक्षात | и<br>4 сні     | Z ABC       | 6 MNO         |
| ठेवावा.                                  | 7 PORS         | 8 TUV       | 9 wxyz        |
|                                          |                | 0           |               |
|                                          | 111            | 0           | ✓ iii         |

----

#### Start New Survey - या बटणावर क्लिक करून नविन सर्वे सुरू करवा

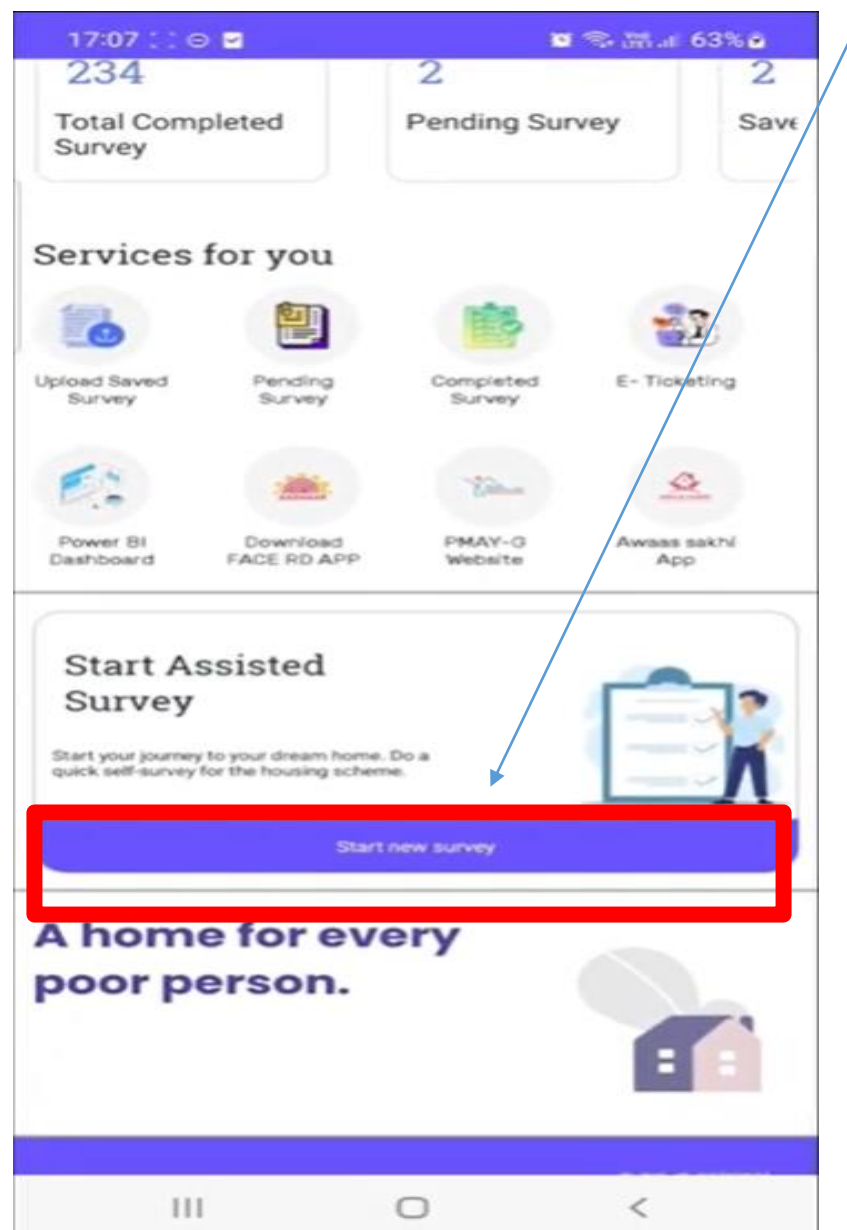

#### GPS permission साठी Location on करणे 17:07 : : ⊖ 🗹 👿 😤 🛲 JI 63% 💩 17:07 :: 🖂 🖬 0 8 .m. a 63% 234 2 Total Completed Pending Survey Save < Location Survey On Services for you -12 App permissions Location services SUIVEY Repent access Maps 18 hr ago GPS Phone С Please turn on GPS 19 hr ago CRED 0K 20 hr ego Start your yoursey to your dream horse. Ou a much shift-survey for the housing schemer See all A home for every poor person. 0 HII. 0 <

### Select Gram panchayat and Village

😇 🤝 🛲 🖬 63% 📾 17:07 🙁 🖂 🖃 17:07 🗢 🖂 🖂 🖸 📚 🛲 al 63% 🖬 सर्वेक्षकाला (Surveyor) ला मॅप Add beneficiary Assigned Panchayat and Village ग्रामपंचायतीची यादी केलेल्या Panchayat : DALAUNA Village : Dalauna Select Panchayat येईल. Panchayat Name O DALAUNA Select Village ग्रामपंचायत व गाव निवडून Village Name O Dalauna Next बटनावर Click करावे. > कुटुंबाचे नोंदणी सुरू करण्यासाठी It looks like you haven not added any beneficiaries yet. Click on the Add New Beneficiary button to start adding survey details. Add New at Click atla. Add Now NEXT

111

0

III

0

> कुटुंबाचे नोंदणी सुरू करण्यासाठी Add New वर Click केल्यावर पुन्हा सर्वेक्षकाचे Authentication होईल. > म्हणजे ज्या सर्वेक्षकाला जी ग्रामपंचायत मॅप आहे त्यांनीच त्या ग्रामपंचायतीमध्ये पात्र कुटुंबांचे सर्वेक्षण करावयाचे आहे.

## कुटुंबांचे सर्वेक्षण सुरू करण्याआधी पुन्हा सर्वेक्षकाचे Authentication

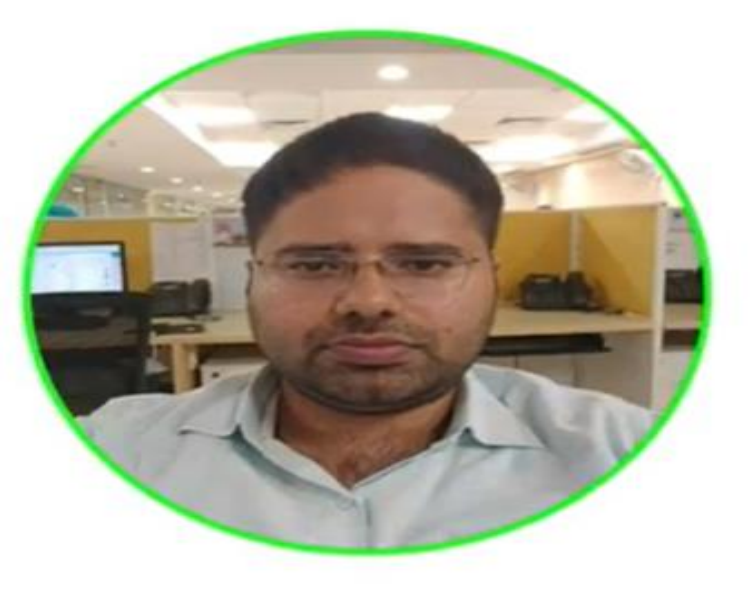

111

link your eves

00:00

## Family Head Details - कुटुंब प्रमुखाची माहिती

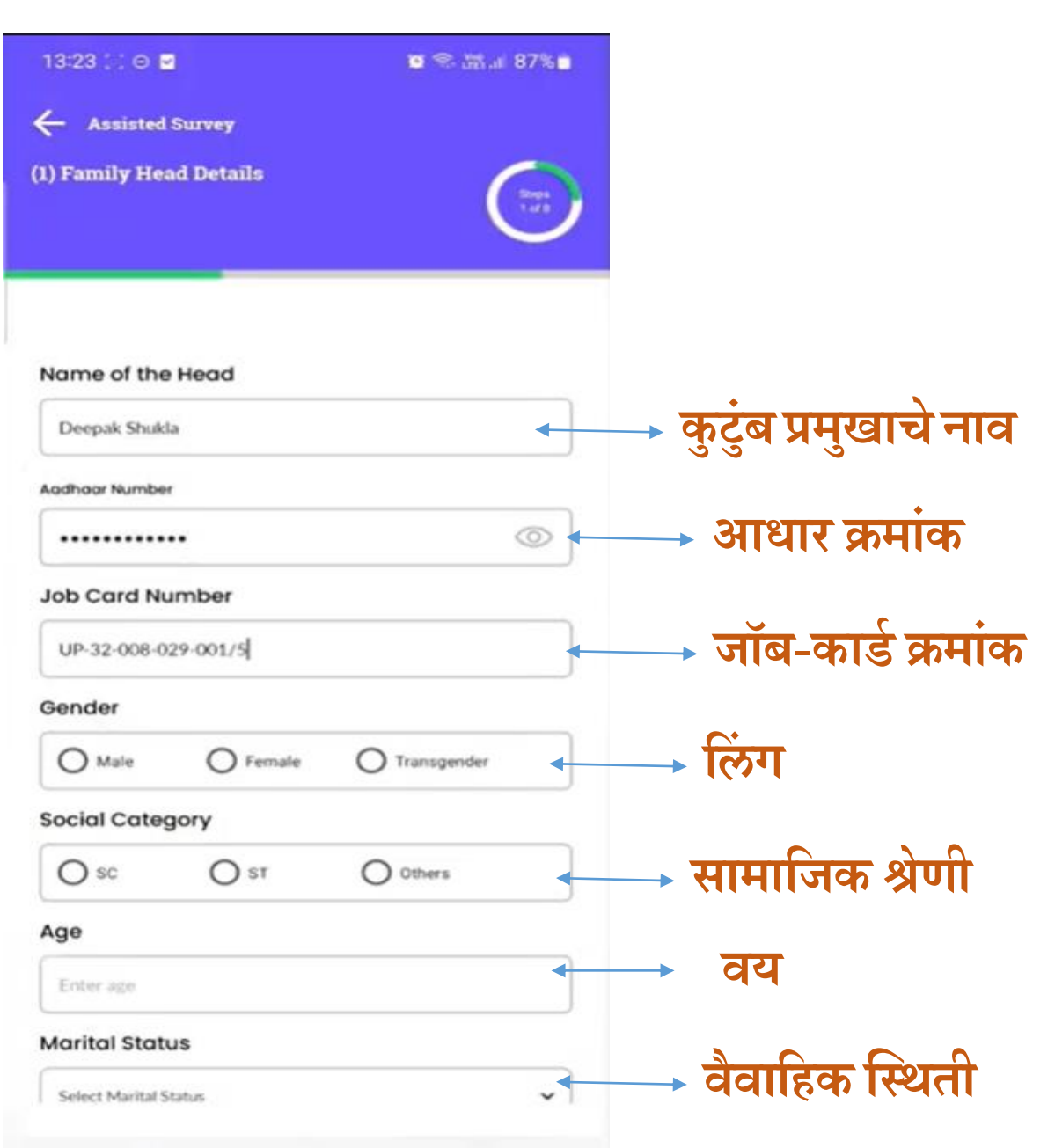

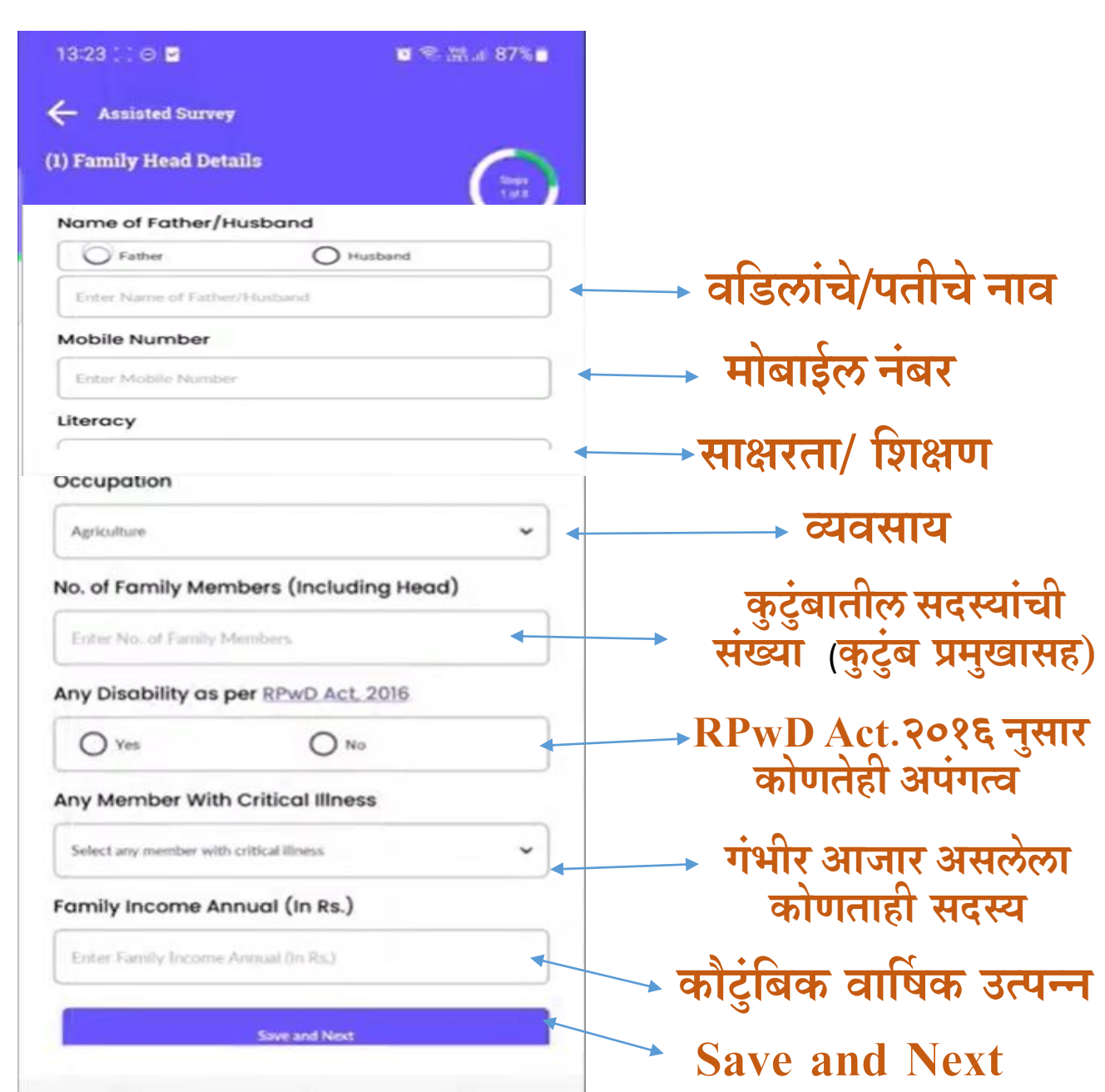

कुटुंब प्रमुखाची माहिती Save केल्यानंतर Add Family Member(s) वर click करणे व सर्व

#### कुटुंब सदस्यांची माहिती भरणे

| 3:23 🗵 🖸 📽 🖬 87% 🖬                                                                                              | 13:25 🖂 🖯 🖬 🖉 🕲 🕲 🕲 🖏 🖉 87% 💼     | 13:25 🗌 🖂 🖬 🖬 al 87% 🖬               | 13:25 🗵 💿 🗳 🚳 📽 📾 🖉 87% 💼      |
|----------------------------------------------------------------------------------------------------|-----------------------------------|--------------------------------------|--------------------------------|
| - Assisted Survey                                                                                               | Assisted Survey                   | Assisted Survey                      | Assisted Survey                |
| Family Head Details                                                                                             | (2) Add Family Member(s)          | (2) Add Family Member(s)             | (2) Add Family Member(s)       |
|                                                                                                    | Family Members List कट्वप्रमुखाशी | Family Members List                  | Family Members List            |
| teracy                                                                                                    | Name                              | Age                                  | Triloki Rajbhar<br>Male 62 Yrs |
|                                                                                                    | Triloki Rajbhar                   |                                      |                                |
|                                                                                                    | Aadhaar Number                    |                                      | Save and Next                  |
|                                                                                                    | ······                            |                                      | 1                              |
|                                                                                                    | Gender                            |                                      |                                |
| Family Head Details saved successfully.                                                                         | Male O Female O Transgender       | Family Member added successfully     |                                |
| Now Add Family Member(s) Details.                                                                               | Relationship With Head            | Now Add Family Member(s) Details     |                                |
| Go to next                                                                                                    | Select Relation 🗸                 | Go to next                           | Click on Save                  |
| ny Member With Critical Illness                                                                                 | Age                               | Occupation                           | and Next                       |
| None                                                                                                    | Enter age                         | Dairy                                |                                |
| amily Income Annual (In Rs.)                                                                                    | Marital Status                    | Any Disability as per RPwD Act. 2016 |                                |
| 120000                                                                                                    | Select Marital Status             | Ves  No                              |                                |
| The second second second second second second second second second second second second second second second se | Mobile Number                     |                                      |                                |
| Save and Next                                                                                                   | Fritae Medilia Morthae            | Add Member                           |                                |
| III O <                                                                                                    | III O <                           | III O <                              | III O <                        |

कुटुंबातील एका सदस्याची लाभार्थी म्हणून निवड

- Family Details Save केल्यानंतर Next बटणवर Click करणे.
- जर कुटुंबामध्ये स्त्री सदस्य असेल तर by default त्यासमोरील चेक बॉक्सला tick & mark असेल.
- ज्या सदस्या समोर tick mark असेल त्याच सदस्याचे e-KYC करणे बंधनकारक आहे.

|                                                                                      | 🖬 🛸 🚟 al 875 |
|--------------------------------------------------------------------------------------|--------------|
| Assisted Survey                                                                      |              |
| eneficiary List                                                                      | G            |
| Select Beneficiary                                                                   |              |
|                                                                                      |              |
| Name Deepak Shukla (Head)<br>Gender Male Age 32 Yrs<br>Aadhaar Number 25** **** 4747 | <b>v</b>     |

|     | Next |   |
|-----|------|---|
| 116 | 0    | 1 |

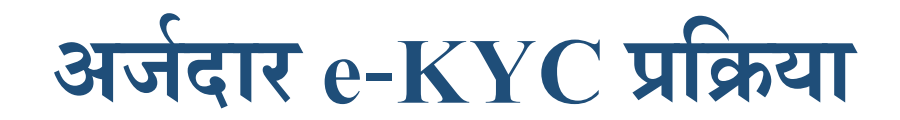

> कॅमेरा ओपन झाल्यावर अर्जदार/

Aadhaar Auth v1.1.1

G

111

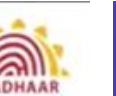

13:26 🖃 🖂 🖃 🖬 📚 🛗 🖬 🖉 87% 💼 Assisted Survey **Beneficiary List eKYC** Completed Successful Name: Deepak Shukla Father Name: Ram Dulare Aadhaar Number : xxxxxxx4747 Gender: Male DOB: 01-02-1995 OK

×1.1.1 2025 42-14 19 24 Ten (0: 857) ↓ ||| □ <

Please Blink to Capture

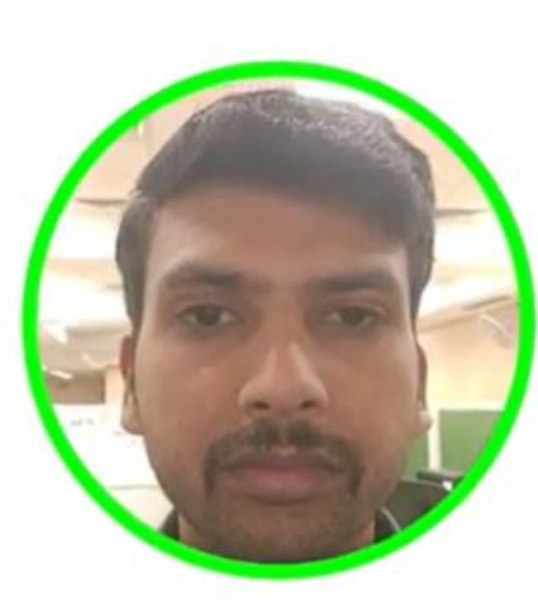

लाभार्थ्याचा चेहरा गोलाकार भागामध्ये व्यवस्थित निश्चित करून, डोळे blink (उघड-झाप) करावेत. > आधार कार्डचा data दिसल्यानंतरच e-KYC प्रक्रिया पूर्ण होईल.

## Bank Account Details भरणे.

Assisted Survey

(3) Bank Account Details

सर्व Bank व सर्व शाखा, Bank/Post Office Branch Name drop down madhe उपलब्ध करून घेण्यासाठी Sync Bank Master येथे click करणे

लाभार्थीकडे Bank Details नसल्यास चेक बॉक्सवर क्लिक करून भविष्यात सदर बँक डिटेल्स भरता येतील.

चा प्रकार र्शियल/रीजनल/सहकारी/ Sync Bank Master 2025 02-14 13:20:57 पोस्ट ऑफिस) I don't have bank A/C details now. I will update it later. Bank/Post Office Type बँकेचे नाव Select Bank/Post Office Type बँक शाखेचे नाव Bank/Post Office Name Select Bank/Post Office Name  $\sim$ Bank/Post Office Branch Name बँक खाते क्रमांक Select Bank/Post Office Branch Name ~ बँक खाते क्रमांक Bank/Post Office Account No. पुनःच पुष्टी करणे Enter Bank/Post Office Account No. Confirm Bank/Post Office Account No. बॅक passbook Confirm Bank/Post Office Account No. नुसार लाभाधीचे Beneficiary Name As Per Bank/Post Office Account नाव

3 of 8

| Assisted Survey            | ti               |                 | Housing Re            | lated Questions                                 | ← Assisted Survey      |                          |
|----------------------------|------------------|-----------------|-----------------------|-------------------------------------------------|------------------------|--------------------------|
| (4) Housing Related Q      | luestions        | Steps<br>4 of 8 | / घरा स               | बिधित प्रेश्न                                   | (4) Housing Related Qu | steps<br>4 of 8          |
| Ownership of house         | e being surveyed |                 | सर्वेक्षण करत् असलेले | हे घर हे स्वतः च्या                             |                        |                          |
| Owned                      | U Reineu         |                 | मालकचि आहे किवा       | किरायाचे/ भाड्याचे आहे                          | Latrine Facility       |                          |
| Predominant mate           | rial of wall     |                 | भिंतीचे प्रमुख साहित  | I                                               | O Yes                  | No No                    |
| O Pucca                    | O Kutcha         |                 |                       |                                                 | Main source of hous    | ehold income             |
| Predominant mate           | rial of roof     |                 |                       |                                                 | Manual casual labour   | ~                        |
| O Pucca                    | O Kutcha         |                 | • छताच प्रमुख साहत्य  | -                                               |                        |                          |
| Number of rooms            |                  |                 |                       |                                                 | Motorized three/four   | -wheeler                 |
| Enter number of rooms      | 5                | <b></b>         | खोल्यांची संख्या      | यात्रिकाकृत तान/                                | O Yes                  | No No                    |
| Latrine Facility           |                  |                 |                       | उपकरणे                                          | Mechanized three/fo    | our-wheeler agricultural |
| O Yes                      | O No             | <b>&gt;</b>     | शौचालय सुविधा         | करंबातील कोणात्यादी                             | O Yes                  | No                       |
| Main source of hou         | isehold income   |                 | करंताच्या रतान्ताचा   | सुरदुआराहि कागर वाहा<br>सदस्याकडे किसान क्रेडिट | Any member has Kis     | an Credit Card           |
| Select Source of household | d income         | •               | मुख्य स्रोत           | कार्ड आहे का?                                   | O Yes                  | O No                     |
| Motorized three/fou        | ur-wheeler       |                 |                       | कटंबातील कोणत्याही                              |                        |                          |
| O Yes                      | O No             |                 | माटारचालित तान/       | सदस्याला सरकारी नोकरी 🖛                         | Any member as a go     | overnment employee       |
| -                          |                  |                 | दुचाका वाहन           | आहे का?                                         | O Yes                  | O No                     |

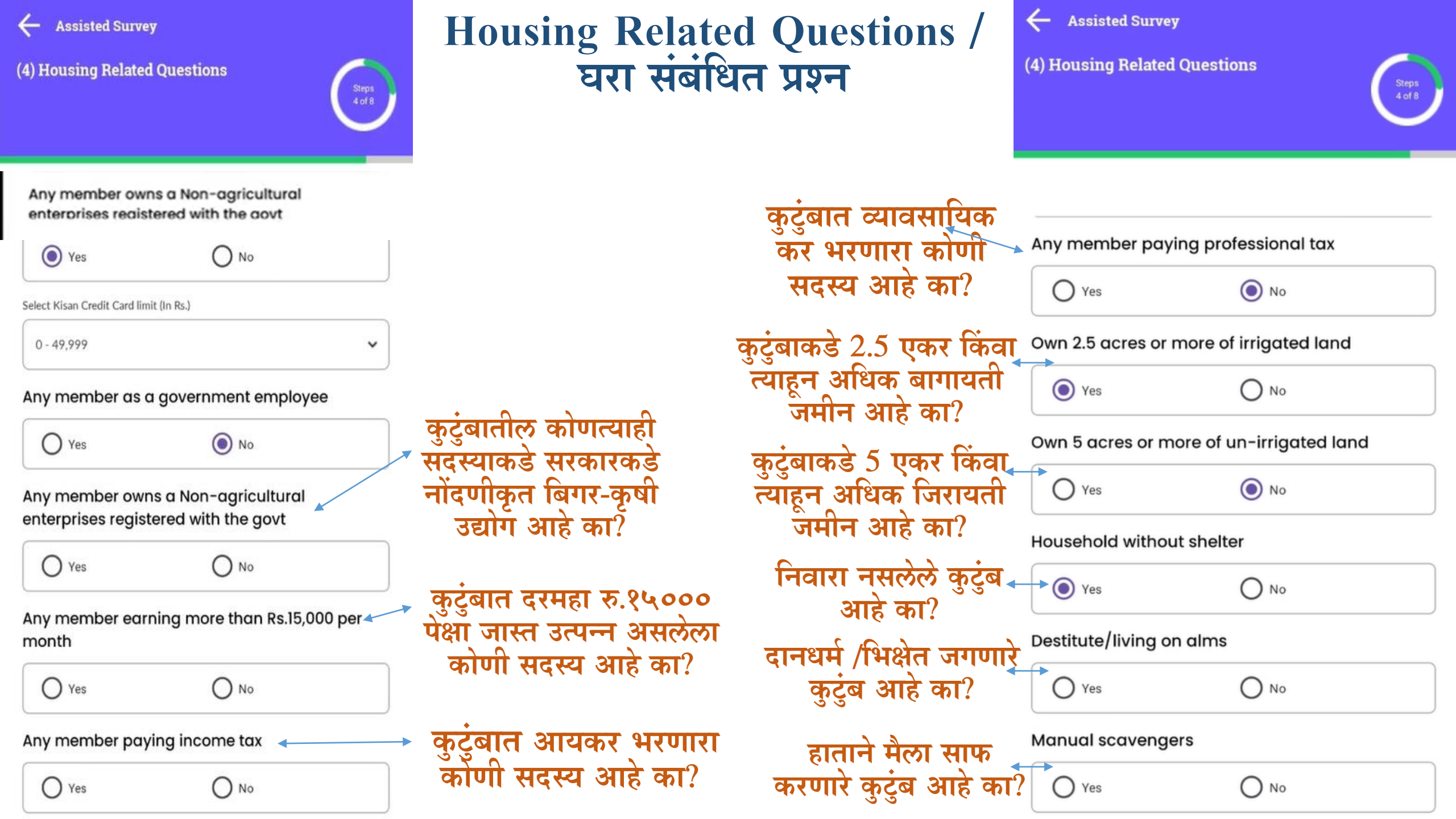

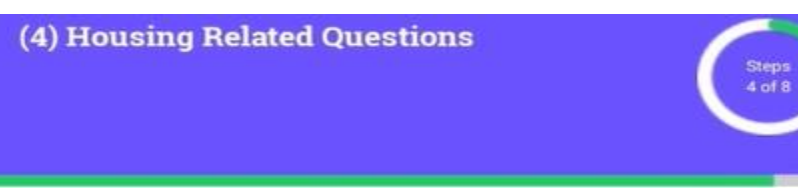

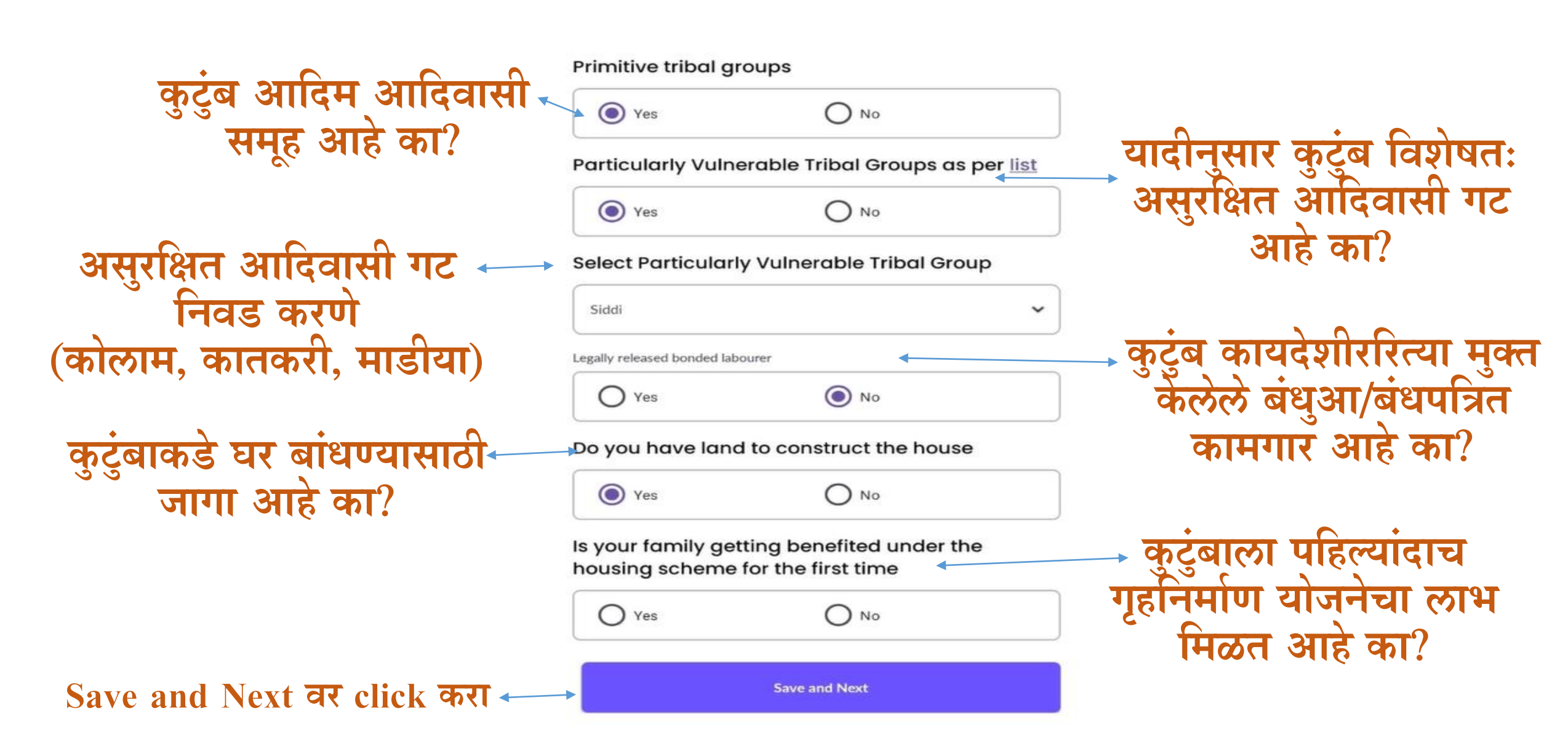

## Upload Old House images / Existing Site फोटो/इमेज

- > सद्यस्थीती राहत असलेल्या घराचा फोटो काढून अपलोड करणे.
- > Accuracy १५ मीटर पर्यंत असावी
- मोबाईल location ऑन असावे
- > Remarks मध्ये old house लिहून next बटनावर click करणे

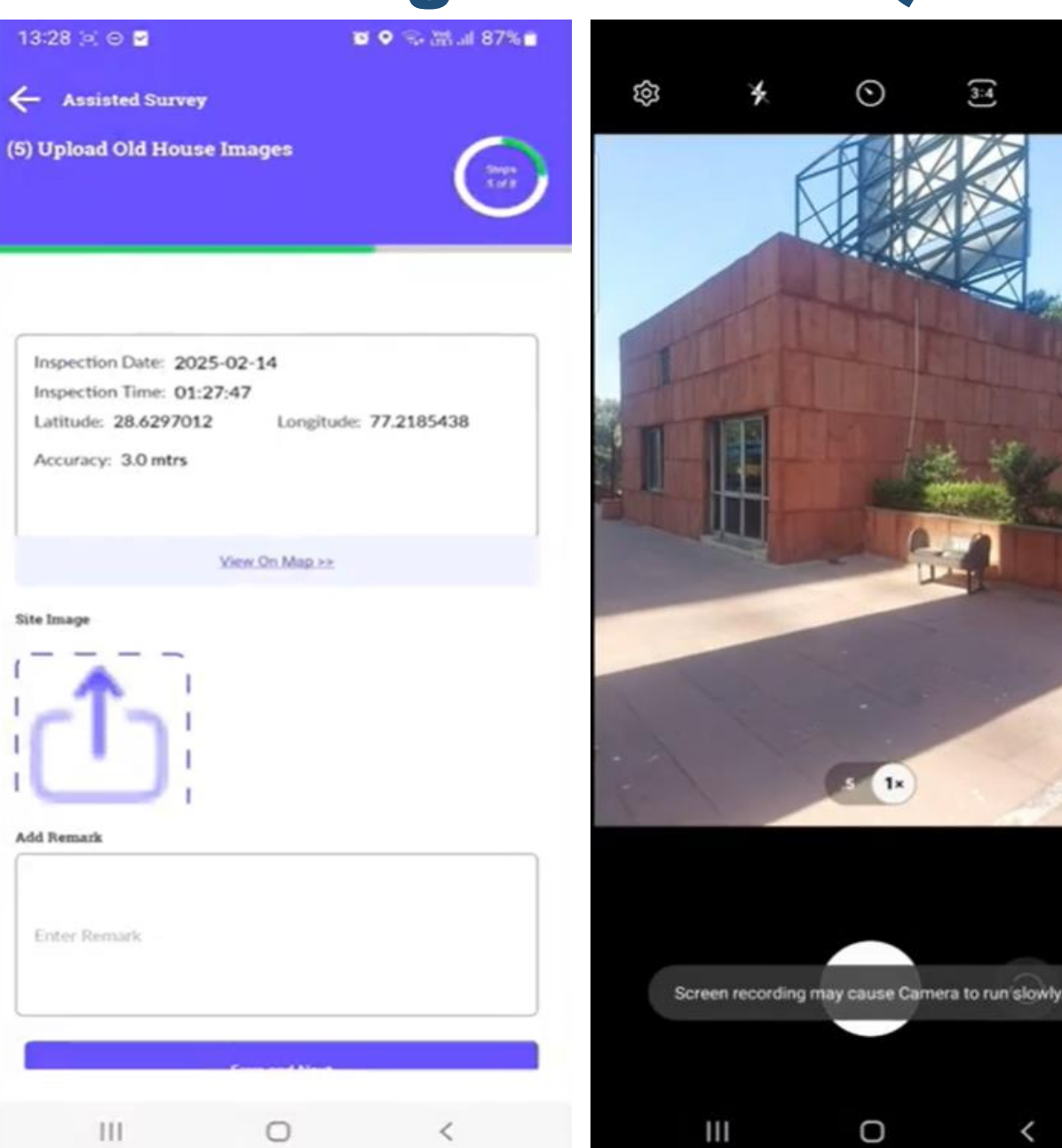

3:4

### Upload Vacant Site photo / Proposed Site फोटो/इमेज

13:28 😐 🖂 🖻

- घर बांधावयाच्या प्रस्तावित जागेचा फोटो काढून अपलोड करणे.
- > सद्यस्थितील जागा व प्रस्तावित जागा एकच असू शकते.
- > Accuracy १५ मीटर पर्यंत असावी.
- मोबाईल location ऑन असावे.
   Remarks मध्ये Vacant Site लिहून next बटनावर click करणे.

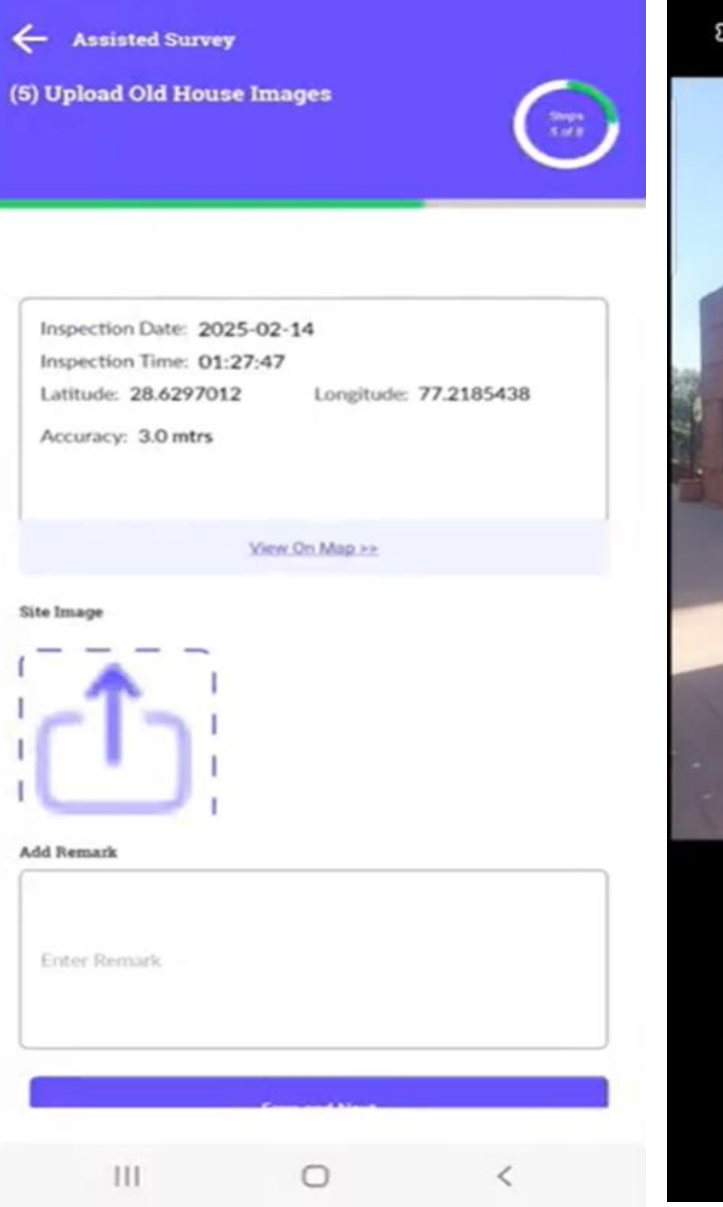

🖬 🔍 😪 Xital 87% 🖬

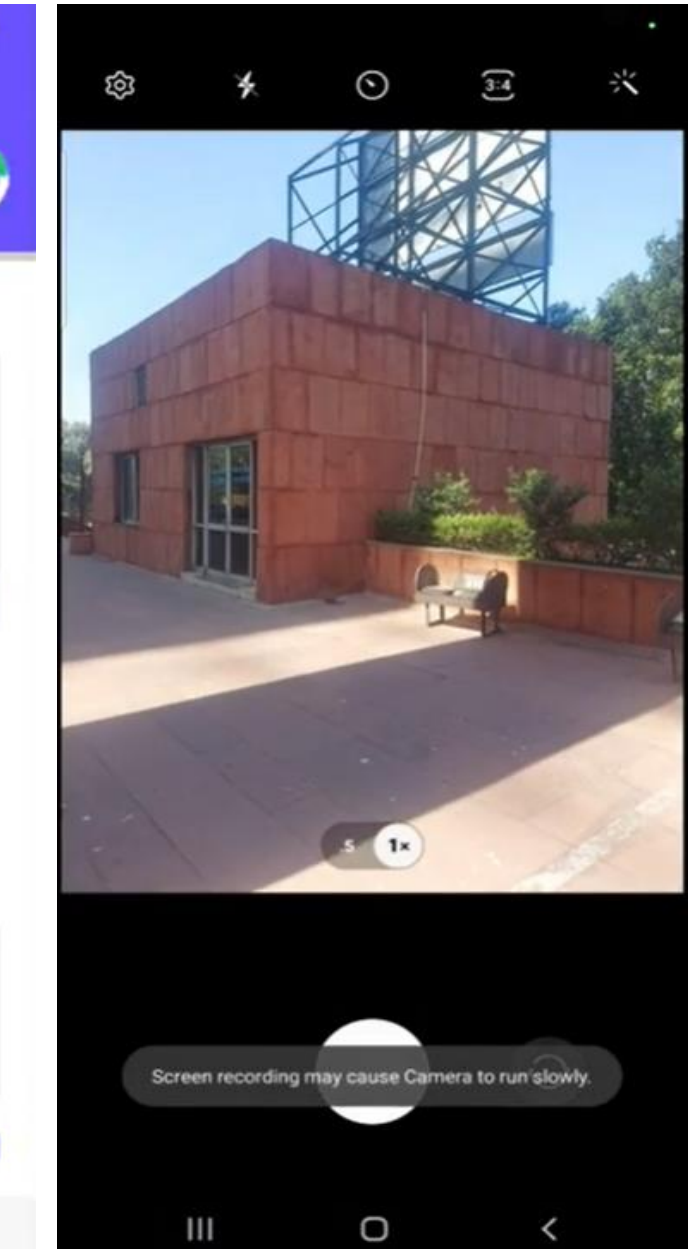

### **House Design Typology**

UP-02

13:32 🔄 🖂 🖃 🗃 🕾 🚟 🖬 86% 💼 लाभार्थीला गवंडी म्हणून प्रशिक्षण घ्यावयाचे Assisted Survey (7) Beneficiary Preferences आहे का ? लाभार्थी स्वतच्या इच्छेप्रमाणे घराचे ३D मॉडेल  $\succ$ Select Beneficiary Preferences निवडू शकतात. Beneficiary Wants to Get Enrolled in Mason Training? Yes O No निवडण्यात आलेले ३D मॉडेल आपल्या Select preferred house typology प्रस्तावित जागी ठेऊन फिरवून चारही बाजूने बघू Select UP-01 शकतात. चेक बॉक्स आयकॉनवर click करून सदर घराचे डेमो मॉडेल निवडू शकतात. :0 Save and Next at Click करावे. 

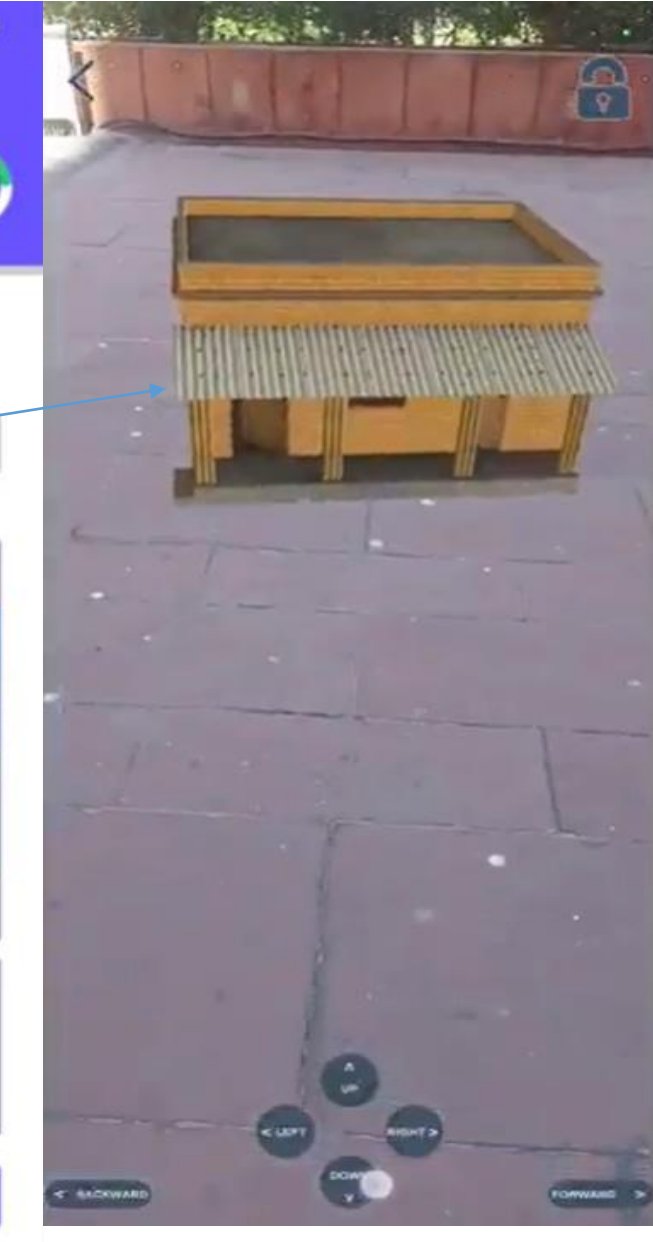

Select

Save and Next

### **Preview and Submit Survey Details**

 कुटुंबाची Mobile App मध्ये भरलेली सर्वेक्षणाची सर्व माहिती Preview मध्ये दिसेल
 माहितीची PDF सुद्धा download करता येईल

- माहितीची पुष्टी करून Delaration ला Click करावे,
- Submit your Survey ला click करून सर्वे complete करावा.
- > Go To Home वर click करावे

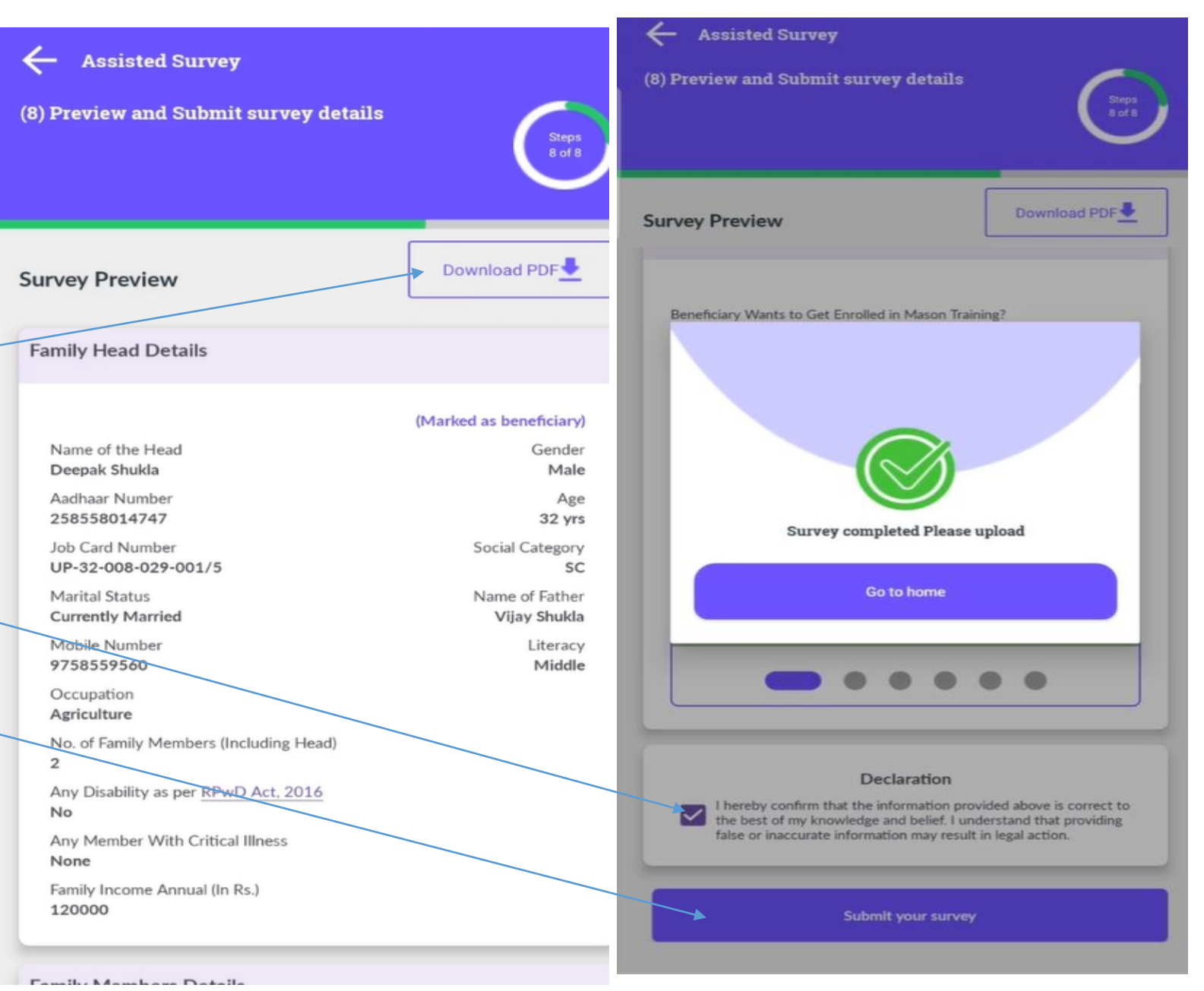

### **Upload Saved Survey**

- Mobile App Home Screen वर
   Dashboard मध्ये सर्वेक्षकाने Total किती कुटुंबाचे completed survey, Pending
   Survey व saved Survey केले आहे या बाबत माहिती मिळेल.
- Saved Survey अपलोड करण्यासाठी Upload Saved Survey येथे click करा
- अर्वे केलेल्या कुटुंबाची माहिती दिसेल.
- Verify Aadhar व Verify Job Card वर click करावे.
- या दोन बाबी verified झाल्यावरच डेटा अपलोड होईल.

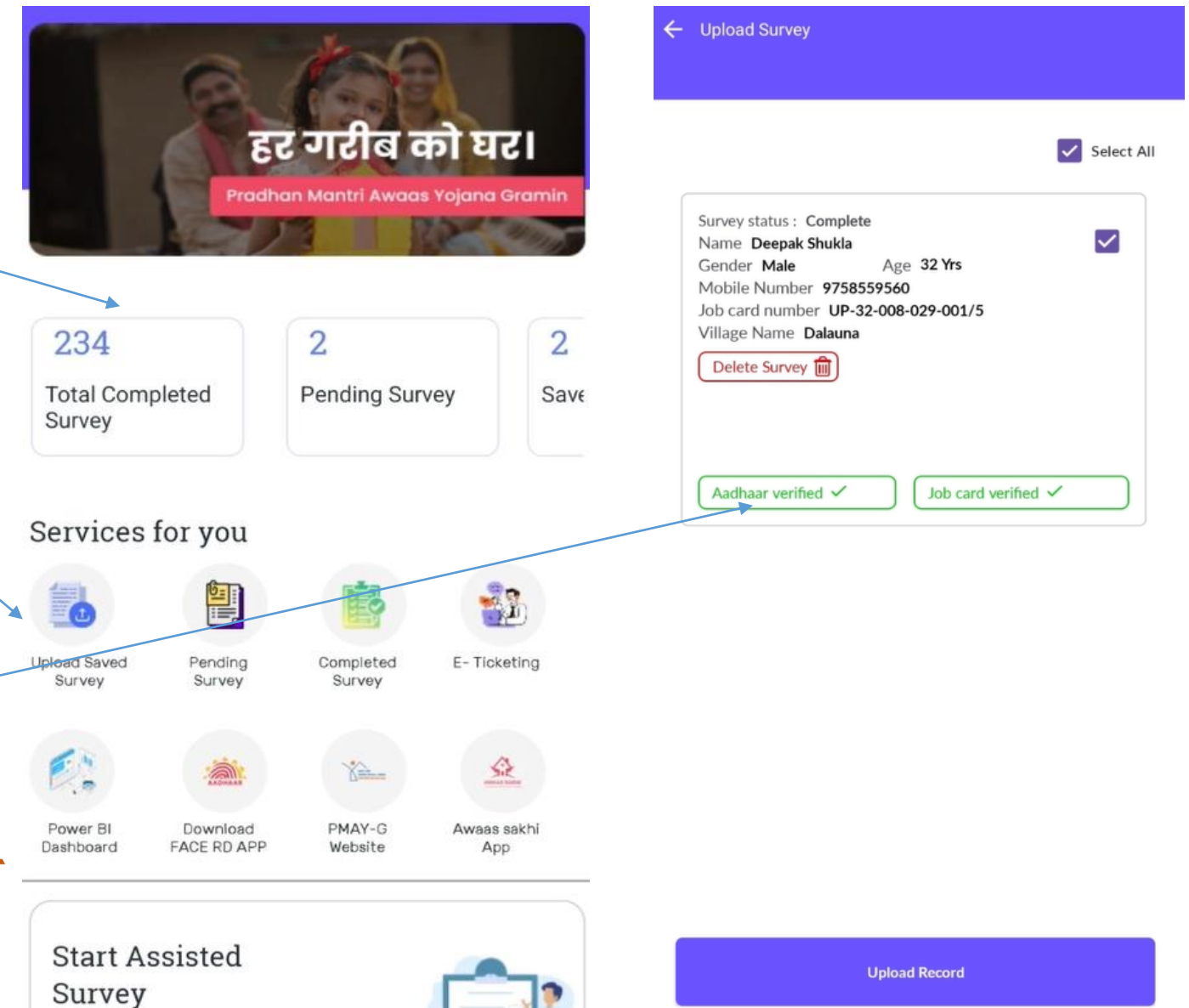

#### Survey Saved/ Uploaded Successfully

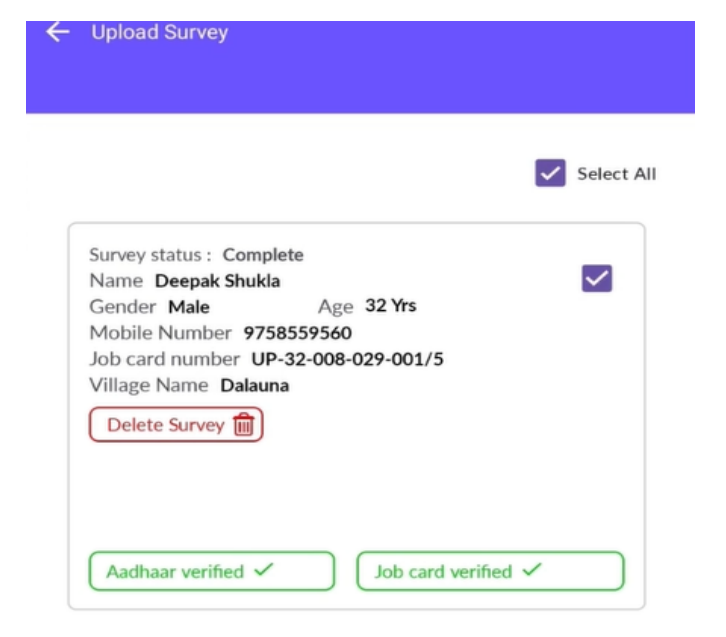

> कुटुंबाचे Registration ID create होईल आणि Survey Saved Successfully असा स्क्रीन वर msg येईल. > अशा प्रकारे assisted Survey Complete / पूर्ण होईल. > Survey पूर्ण झाल्यानंतर, त्याची पोहचपावती अर्जदारास/ लाभार्थ्यांस देणे.

Upload Survey Select All Deepak Shukla [UP-32-008-029-001/5] Survey Saved Successfully. OK

Upload Record

## 'कच्चे घर व पक्के घर' म्हणजे काय?

| बेघर/ कच्चे/ तात्पुरते/ मोडकळीस आलेले/ पक्के घर<br>१. "बेघर" म्हणजे Households Which Do Not Live In Buildings Or Houses (पक्क्या इमारतीत/ घरात न<br>राहणारे) But Live In Open (उघडयावर) Or Roadside (रस्त्यालगत), Pavemen (पदपथ), In Hume Pipe (सिमेंट<br>पाईप्स मध्ये) Under Fly-Overs (प्रलाखाली), Staircases (जीना), Or In The Open Areas Near Places Of                                                                                                    | House type   | Predominant material of wall<br>of dwelling room                                                                                                    | Predominant material of roof of<br>dwelling room                                                                                                 |
|----------------------------------------------------------------------------------------------------|--------------|----------------------------------------------------------------------------------------------------|----------------------------------------------------------------------------------------------------|
| Worship Mandaps (प्रार्थना स्थळांच्या जवळील मंडप), Railway Plat forms/Stations (रेल्वे प्लॅट फार्म/ स्टेशन),<br>पाणवट्या जवळ, कॅनाल लगत, डोंगर कपारी, जंगलात उदनिर्वासाठी झोपडी करुन केलेला निवारा Etc'<br>२. "कच्चे घर" म्हणजे असे घर की, ज्यामध्ये भिंती किंवा छत कच्च्या (न भाजलेल्या) विटा, बांबू, चिखल,<br>गवत, बोरु, गवती छप्पर, सैलपणे रचलेले दगड, इत्यादींसारख्या साहित्यापासून बनविले जाते, ते<br>तंत्रज्ञानाचा अयोग्य वापर केल्यामुळे, सर्वसाधारण झीज व तूटी मध्ये देखील ते टिकाव धरु शकत नाही.<br>३. "तात्पुरती घरे" म्हणजे ्लाकूड, माती, पेंढा आणि कोरड्या पानांनी/ प्लॅस्टीक कागदाने बनलेली असतात.                                                                                                    | Kuccha House | <ul> <li>Grass/ thatch / bamboo, etc.</li> <li>Plastic/ polythene</li> <li>Mud/ unburnt brick</li> <li>Wood</li> <li>Stone not packed with mortar</li> </ul> | <ul> <li>Grass/ thatch/ bamboo/ Wood/<br/>mud etc.</li> <li>Plastic/ polythene</li> <li>Handmade tiles</li> </ul>                                |
| झापडा/ पाल् म्हणज कच्च घर. काहा लाक एका ठिकाणा फार कमा काळ राहतात. त एका ठिकाणाहून<br>दुसरीकडे हलवता येतील अशी घरे बांधतात. अशा घरांना तात्पुरती घरे म्हणतात.<br><b>४.</b> "मोडकळीस आलेले घर" म्हणजे झीजल्यामुळे व तुटल्यामुळे (तडे गेल्यामुळे) किंवा अन्य कोणत्याही<br>(नैसर्गिक आपत्ती) कारणामुळे वापरण्यास योग्य नसलेले घर<br>५. "पक्के घर" म्हणजे मजबूत घर हे लाकूड, विटा, सिमेंट, लोखंडी रॉड, पत्रा आणि स्टील इत्यादी<br>साहित्याचा वापर करून बनविलेले असते. योग्य तंत्रज्ञानाचा वापर करुन बांधकाम केलेले घर त्यामध्ये छत<br>व भिंतीचे काम मजबूत असते. फ्लॅट आणि बंगले म्हणजे पक्के घर, अशा घरांना कायमस्वरूपी घरे<br>म्हणतात. अतिविषम हवामानापासून कुटुंबाचे संरक्षण करणारे व किमान ३० वर्षांपर्यंत घर टिकू शकते असे<br>घर | Pucca House  | <ul> <li>Stone packed with mortar</li> <li>G.I./ Metal/ asbestos sheets</li> <li>Burnt brick</li> <li>Concrete</li> </ul>                                    | <ul> <li>Machine made tile</li> <li>Burnt brick</li> <li>Stone</li> <li>Slate</li> <li>G.I./ metal/ asbestos sheets</li> <li>Concrete</li> </ul> |

### Literacy - साक्षरता

- Illiterate -अशिक्षित
- Literate but below primary शिक्षित परंतु प्राथमिक पेक्षा कमी शिक्षण
- Primary -प्राथमिक
- Middle माध्यमिक
- Secondary द्वितीय (दहावी)
- Higher Secondary 12वी
- Graduate or higher पदवीधर व उच्च पदवीधर
- Other इतर

#### **Occupation -** व्यवसाय

- Agriculture शेती
- Horticulture फलोत्पादन
- Floriculture फुलशेती
- Plantation वृक्षरोपन
- Dairy दुग्धव्यवसाय
- Poultry कुकुटपालन
- Fishery मस्त्यव्यवसाय
- Piggery वराह पालन
- Goatery शेळी पालन
- Manufacturing उत्पादन
- Warehousing वखार
- Transport वाहतुक व्यवसाय
- Construction Worker बांधकाम कामगार
- Plumbing नळ कारागीर

- Electrician विजेचे काम करणारा
- Mason गवंडी
- Welder वेल्डींग कामगार
- Tailoring शिपी
- Carpenter सुतार
- Mechanic यंत्र कामगार
- Reggar and Bag Picker कचरा उचलणारे
- Domestic Worker घर काम करणारा
- Street Vendor रस्त्यावर बसुन व्यवसाय करणारे
- Hawker फेरीवाला
- Cobbler चांभार
- Labour श्रमीक कामगार
- Agriculture Labor or manual casual worker -शेतमजुर किंवा हातमजुरी करणारे

## Relationship with head - कुटुंब प्रमुखाशी नाते

- Husband पती
- Wife पत्नी
- Father- वडील
- Father in law सासरा
- Mother आई
- Mother in law सासु
- Son मुलगा

- Daughter मुलगी
- Daughter in law सुन
- Brother भाऊ
- Sister बहिण
- Grand son नातु
- Grand daughter नात

### Main source of income - कुटुंबाचे मुख्य उत्पन्नाचे स्रोत

- Cultivation লাगवड
- Manual causual labour पडेल ते काम करणारा मजुर
- Part time & full time domestic service अर्घा दिवस आणि पूर्ण दिवस घर काम करणारे कामगार
- Foraging, rag picking हातगाडी चालवणारे व मेहनतीचे काम करणारे
- Govt Job सरकारी नोकरी
- None- काहीही नाही

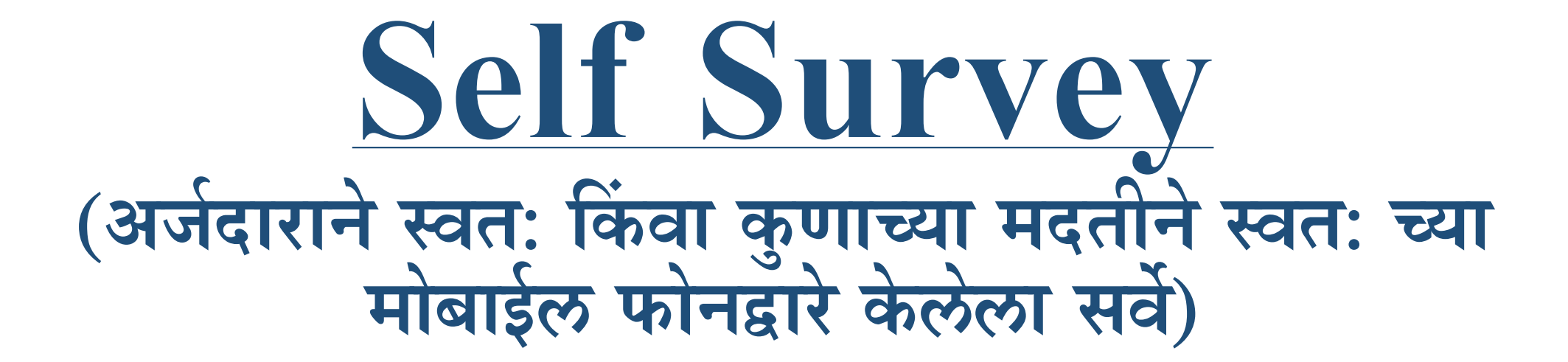

#### Awaas plus २०२४ Mobile App Download करण्यासाठी PMAY-G वेबसाइट

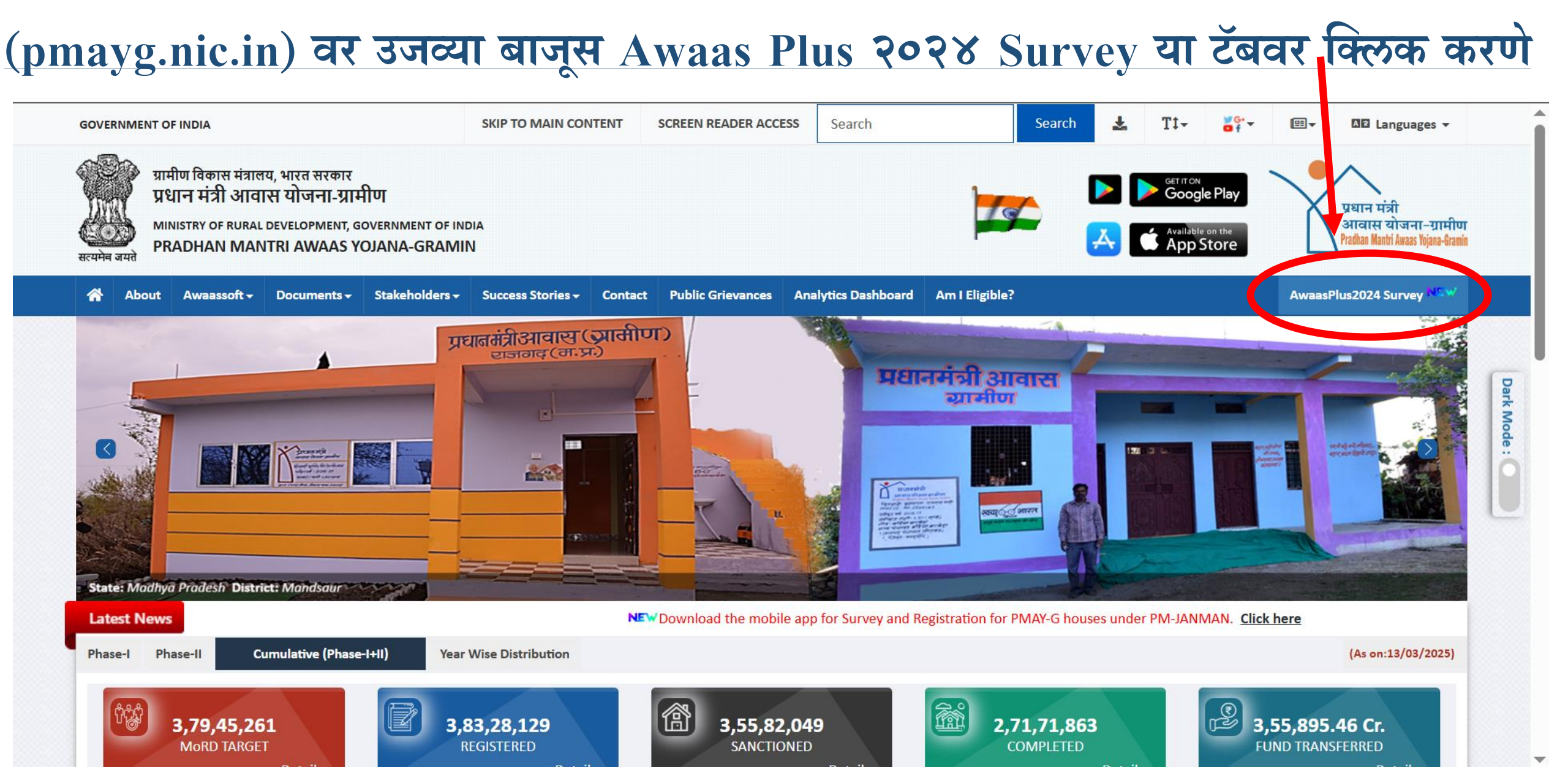

## Awaas plus 2024 App व AadharFaceRD Download करणे

#### **AwaasPlus2024 (Survey Information)**

| 1. Down   | load apk for e-KYC and Survey :-                                                                    |          |
|-----------|----------------------------------------------------------------------------------------------------|----------|
| S.No.     | Mobile Applications                                                                                 | Download |
| 1.        | Latest App version for Awaasplus 2024 survey <sub>(Play Store)</sub>                                | Link     |
| 2.        | Download the latest app version of the Awaasplus 2024 survey from the PMAY-G website.(v2.1.20)      | Link     |
| 3.        | AadhaarFaceRD <sub>(Play Store)</sub>                                                               | Link     |
| 2. SOP fo | or conducting Self Survey and Assisted Survey on the Awaas+ 2024 mobile application under PMAY-G :- |          |
| S.No.     | SOP/Letter                                                                                          | Download |
| 1.        | SOP- Self Survey and Assisted Survey on the Awaas+ 2024 (English)                                   | Link     |
| 2.        | SOP- Self Survey and Assisted Survey on the Awaas+ 2024 (Hindi)                                     | Link     |
| 2.        | Start of Awaas+ 2024 Survey using Awaas+ 2024 Survey Mobile Application under PMAY-G                | Link     |

### Self Survey

- Survey Mobile App <u>pmayg.nic.in</u>
   किंवा play Store मधून डाउनलोड करू
   शकता.
- अर्जदारास स्वत: किंवा इतर कोणाच्या मदतीने स्व-सर्वेक्षण (Self-Survey) करता येईल.
- एका device/mobile वरून एकाच कुटुंबाचे स्व-सर्वेक्षण करता येईल.
- > Login For Self-Survey वर click करावे
- अर्जदारला स्वत: चा आधार क्रमांक टाकून Authenticate करावे लागेल.

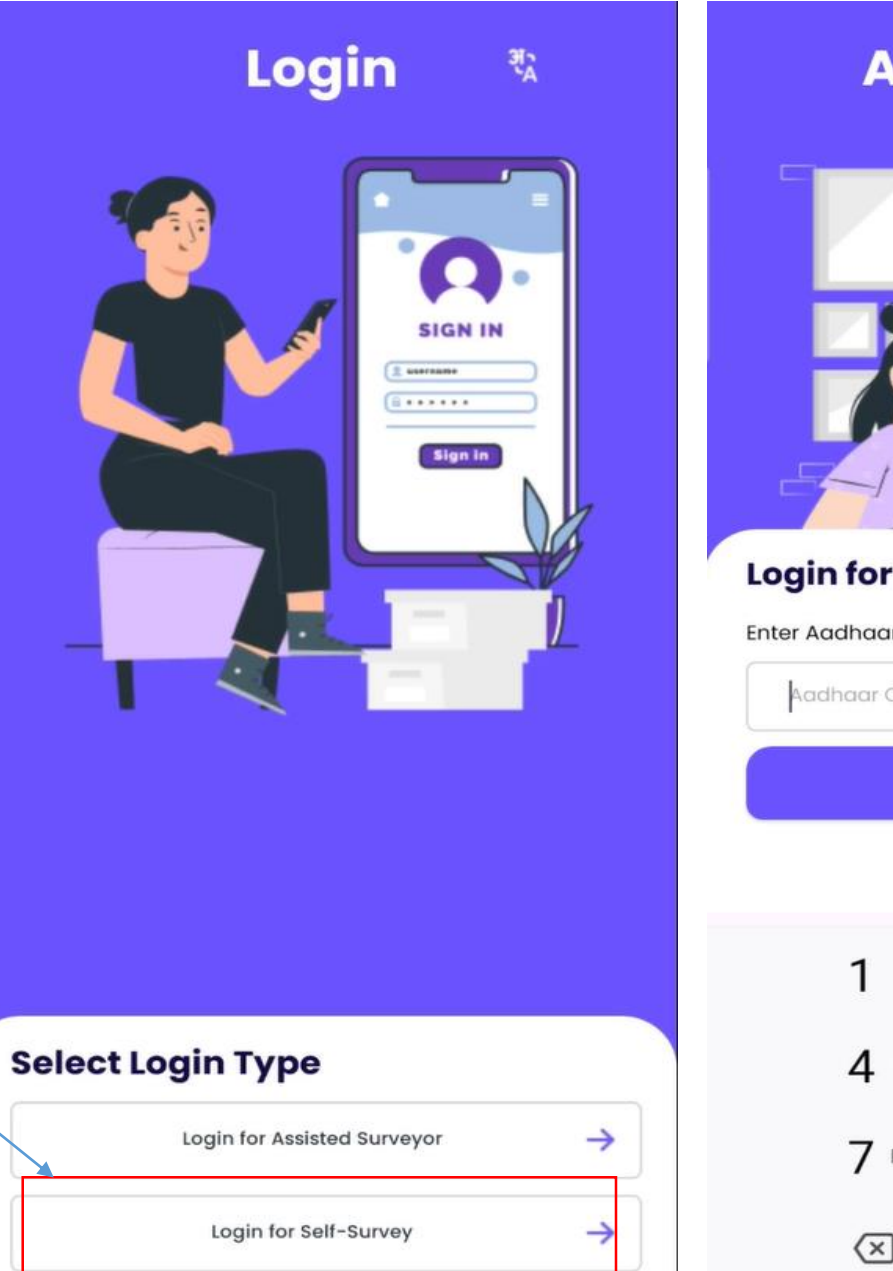

#### Aadhar Login 🛛 🖏

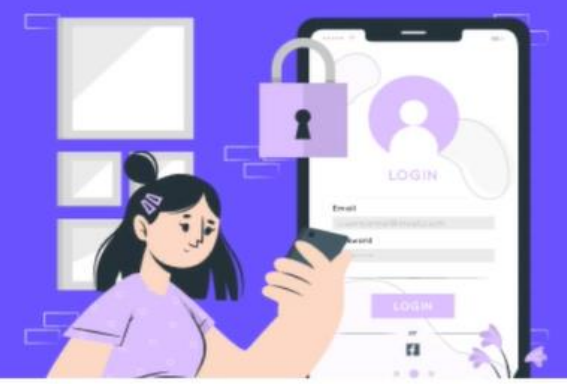

#### Login for Self-Survey

Enter Aadhaar Card Number

| Aadhaar Card Nun         | Aadhaar Card Number |                      |  |  |  |
|--------------------------|---------------------|----------------------|--|--|--|
|                          | Authenticate        |                      |  |  |  |
|                          |                     |                      |  |  |  |
| 1                        | 2 ABC               | 3 DEF                |  |  |  |
| <b>4</b> GHI             | 5 JKL               | 6 MNO                |  |  |  |
| 7 PQRS                   | <b>8</b> TUV        | 9 wxyz               |  |  |  |
| $\langle \times \rangle$ | 0                   | <ul> <li></li> </ul> |  |  |  |

स्व-सर्वेक्षण (Self-Survey) e-KYC प्रक्रिया पूर्ण करणे

Aadhaar Auth

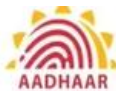

Please Blink to Capture

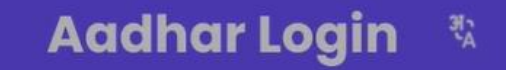

> कॅमेरा ओपन झाल्यावर अर्जदाराचा चेहरा गोलाकार भागामध्ये व्यवस्थित निश्चित करून, डोळे blink (उघड-झाप) करावेत. आधार कार्डचा data दिसल्यानंतरच e-KYC प्रक्रिया पूर्ण होईल.

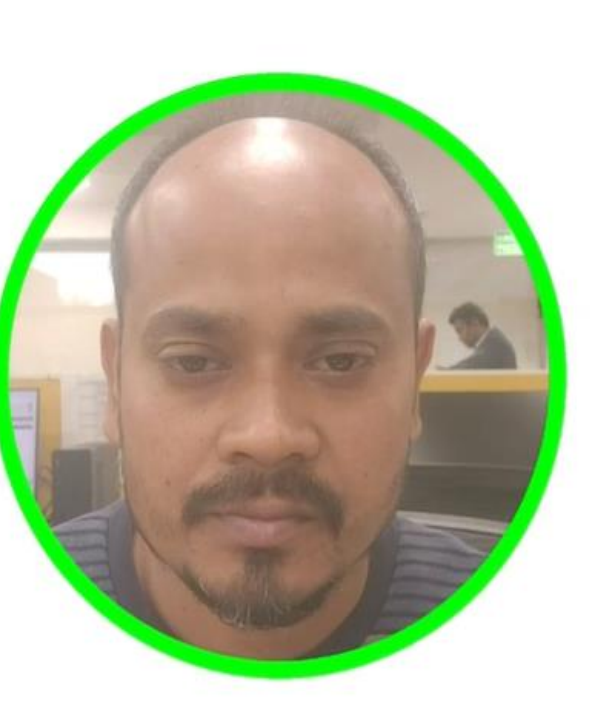

eKYC Completed Successful

OK

Name: Triloki Rajbhar Father Name: Deena Nath Bhar Aadhaar Number : xxxxxxxx1770 Gender: M DOB: 12-08-1987

Lo Be

Ent

.....

**Create PIN For Quick Login** 

- > लॉगिन करिता पिन (PIN) तयार करण्याचा पर्याय येईल.
- > सदर पर्यायाचा वापर करून आपल्या सोयीचा (४ अंकी) पिन तयार करावा.
- Create PIN व Confirm PIN मध्ये सारखाच नंबर टाकावा.
- > नेहमी login करण्यासाठी तोच नंबर लक्षात ठेवावा

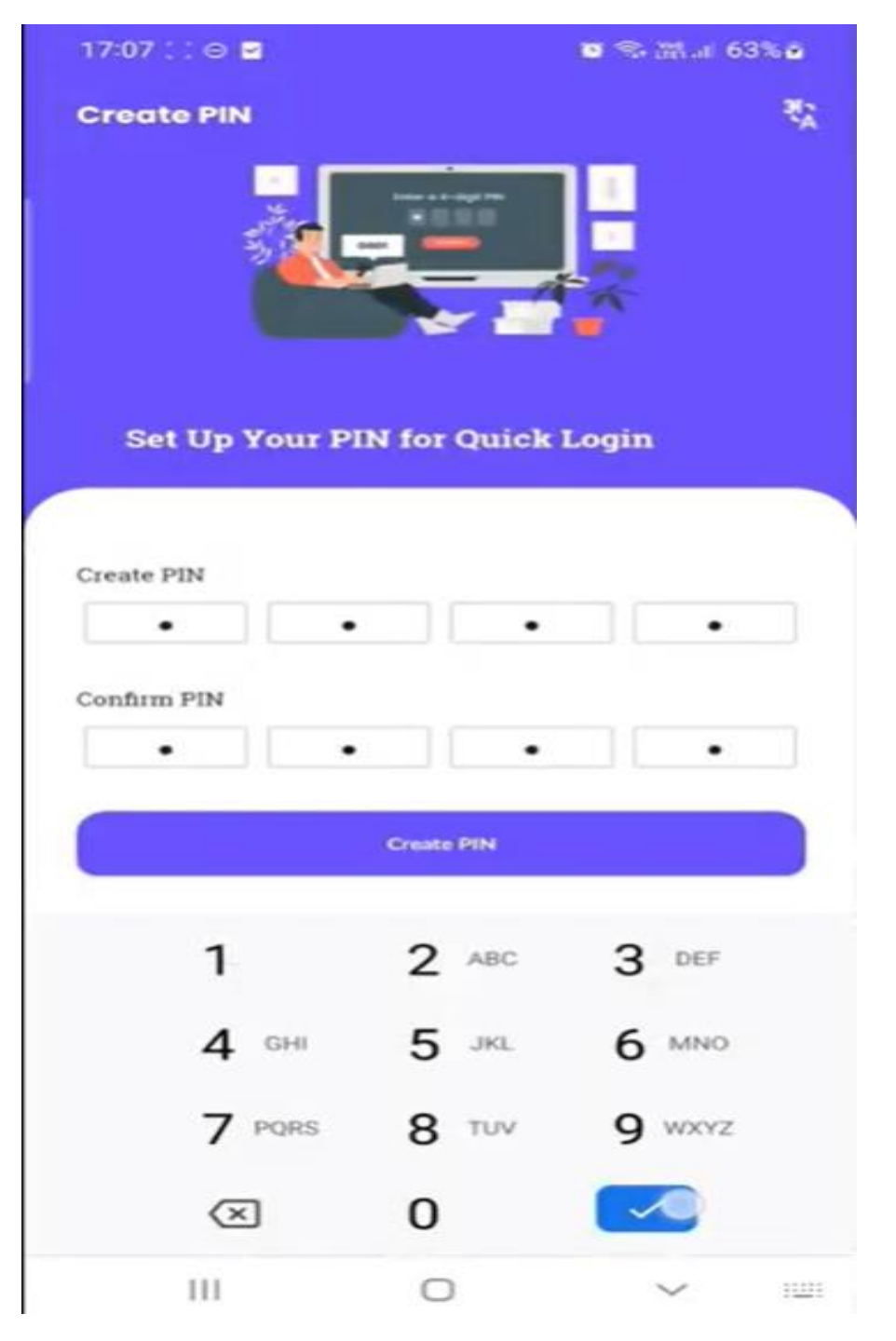

Self Survey सुरू करण्यासाठी **Location Details** अर्जदारास स्वत: किंवा इतर कोणाच्या मदतीने स्व-सर्वेक्षण ज्या गावातून करावयाचा आहे तेथील location Details जसे राज्य, जिल्हा , पंचायत समिती, ग्रामपंचायत व गावाचे नाव टाकावे. नंतर Proceed at click करणे. > त्यानंतर Home Screen वर येऊन Start new survey वर click — करावे.

|                                         |               | A hon<br>poor p                          | ne for ev<br>person.                                             | ery            |
|-----------------------------------------|---------------|------------------------------------------|------------------------------------------------------------------|----------------|
|                                         |               |                                          | Star                                                             | t new sur      |
| Dalauna                                 | गाव -         | Start Start your jour<br>guick self-surv | Self Survey<br>ney to your dream home<br>ey for the housing sche | e. Do a<br>me. |
| Select Panchayat DALAUNA Select Village | ग्रामपंचायत . | Power BI<br>Dashboard                    | Download<br>FACE RD APP                                          | PI             |
| Select Block<br>MOHANLALGANJ            | पंचायत समिती  | Survey                                   | Survey                                                           | s              |
| Select District                         | जिल्हा -      | Upload Saved                             | Pending                                                          | Cor            |
| Select State                            | राज्य -       | Service                                  | s for you                                                        |                |
| <ul> <li>Select Location</li> </ul>     | 1             | 234<br>Total Con<br>Survey               | mpleted                                                          | 2<br>Pen       |
|                                         |               |                                          |                                                                  | 1              |

Proceed

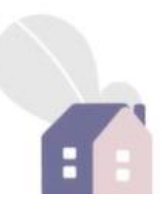

Pending Survey

Completed Survey

PMAY-G

Website

art new survey

2

Save

E- Ticketing

Awaas sakh

App

या पुढे Self Survey ची सर्व प्रक्रिया Assisted Survey प्रमाणे समान असेल त्याप्रमाणे खालील मुद्यांची माहिती भरणे

- > Family Head Details कुटुंब प्रमुखाची माहिती
- > Add Family Member(s) कुटुंब सदस्यांची माहिती भरणे
- > Bank Account Details भरणे.
- > Housing Related Questions / घरा संबंधित प्रश्न
- > Upload Old House images / Existing Site फोटो/इमेज
- > House Design Typology
- Preview and Submit Survey Details
- > Upload Saved Survey

टीप :- कुटुंब प्रमुख व सदस्यांची नावे आधार कार्डवर जे असेल त्याप्रमाणेच भरणे गरजेचे आहे, त्याशिवाय फॉर्म submit होणार नाही, याची दक्षता घ्यावी

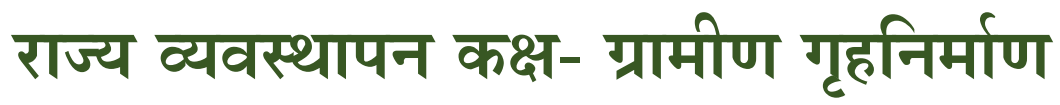

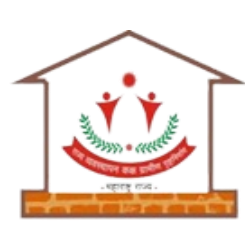

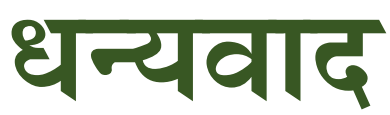

Awaas+ २०२४ Mobile App सर्वेक्षक (ग्रामपंचायत अधिकारी) प्रशिक्षण

ग्राम विकास व पंचायत राज विभाग प्रधानमंत्री आवास योजना- ग्रामीण (टप्पा २) Awaas+ २०२४ Survey

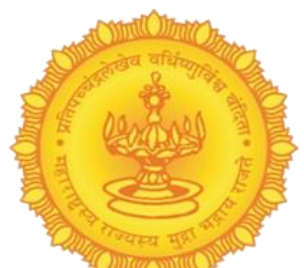

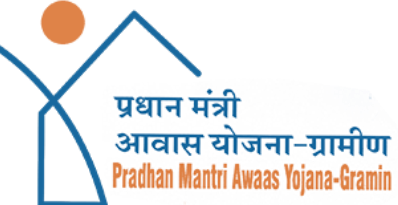